# Alibaba Cloud

ApsaraDB for Redis Data migration and synchronization

Document Version: 20200928

C-J Alibaba Cloud

# Legal disclaimer

Alibaba Cloud reminds you to carefully read and fully understand the terms and conditions of this legal disclaimer before you read or use this document. If you have read or used this document, it shall be deemed as your total acceptance of this legal disclaimer.

- 1. You shall download and obtain this document from the Alibaba Cloud website or other Alibaba Cloud-authorized channels, and use this document for your own legal business activities only. The content of this document is considered confidential information of Alibaba Cloud. You shall strictly abide by the confidentiality obligations. No part of this document shall be disclosed or provided to any third party for use without the prior written consent of Alibaba Cloud.
- 2. No part of this document shall be excerpted, translated, reproduced, transmitted, or disseminated by any organization, company or individual in any form or by any means without the prior written consent of Alibaba Cloud.
- 3. The content of this document may be changed because of product version upgrade, adjustment, or other reasons. Alibaba Cloud reserves the right to modify the content of this document without notice and an updated version of this document will be released through Alibaba Cloud-authorized channels from time to time. You should pay attention to the version changes of this document as they occur and download and obtain the most up-to-date version of this document from Alibaba Cloud-authorized channels.
- 4. This document serves only as a reference guide for your use of Alibaba Cloud products and services. Alibaba Cloud provides this document based on the "status quo", "being defective", and "existing functions" of its products and services. Alibaba Cloud makes every effort to provide relevant operational guidance based on existing technologies. However, Alibaba Cloud hereby makes a clear statement that it in no way guarantees the accuracy, integrity, applicability, and reliability of the content of this document, either explicitly or implicitly. Alibaba Cloud shall not take legal responsibility for any errors or lost profits incurred by any organization, company, or individual arising from download, use, or trust in this document. Alibaba Cloud shall not, under any circumstances, take responsibility for any indirect, consequential, punitive, contingent, special, or punitive damages, including lost profits arising from the use or trust in this document (even if Alibaba Cloud has been notified of the possibility of such a loss).
- 5. By law, all the contents in Alibaba Cloud documents, including but not limited to pictures, architecture design, page layout, and text description, are intellectual property of Alibaba Cloud and/or its affiliates. This intellectual property includes, but is not limited to, trademark rights, patent rights, copyrights, and trade secrets. No part of this document shall be used, modified, reproduced, publicly transmitted, changed, disseminated, distributed, or published without the prior written consent of Alibaba Cloud and/or its affiliates. The names owned by Alibaba Cloud shall not be used, published, or reproduced for marketing, advertising, promotion, or other purposes without the prior written consent of Alibaba Cloud", "Alibaba Cloud. The names owned by Alibaba Cloud include, but are not limited to, "Alibaba Cloud", "Aliyun", "HiChina", and other brands of Alibaba Cloud and/or its affiliates, which appear separately or in combination, as well as the auxiliary signs and patterns of the preceding brands, or anything similar to the company names, trade names, trademarks, product or service names, domain names, patterns, logos, marks, signs, or special descriptions that third parties identify as Alibaba Cloud and/or its affiliates.
- 6. Please directly contact Alibaba Cloud for any errors of this document.

# **Document conventions**

| Style        | Description                                                                                                    | Example                                                                                                    |  |
|--------------|----------------------------------------------------------------------------------------------------|----------------------------------------------------------------------------------------------------|--|
| A Danger     | A danger notice indicates a situation<br>that will cause major system changes,<br>faults, physical injuries, and other<br>adverse results. | Danger:<br>Resetting will result in the loss of<br>user configuration data.                                          |  |
| O Warning    | A warning notice indicates a situation<br>that may cause major system changes,<br>faults, physical injuries, and other<br>adverse results. | Warning:<br>Restarting will cause business<br>interruption. About 10 minutes are<br>required to restart an instance. |  |
| C) Notice    | A caution notice indicates warning<br>information, supplementary<br>instructions, and other content that<br>the user must understand.      | Notice:<br>If the weight is set to 0, the server<br>no longer receives new requests.                                 |  |
| ? Note       | A note indicates supplemental<br>instructions, best practices, tips, and<br>other content.                                                 | Note:<br>You can use Ctrl + A to select all<br>files.                                                                |  |
| >            | Closing angle brackets are used to indicate a multi-level menu cascade.                                                                    | Click Settings> Network> Set network<br>type.                                                                        |  |
| Bold         | Bold formatting is used for buttons ,<br>menus, page names, and other UI<br>elements.                                                      | Click OK.                                                                                                    |  |
| Courier font | Courier font is used for commands                                                                                                    | Run the cd /d C:/window command to enter the Windows system folder.                                                  |  |
| Italic       | Italic formatting is used for parameters and variables.                                                                                    | bae log listinstanceid<br>Instance_ID                                                                                |  |
| [] or [a b]  | This format is used for an optional value, where only one item can be selected.                                                            | ipconfig [-all -t]                                                                                                   |  |
| {} or {a b}  | This format is used for a required value, where only one item can be selected.                                                             | switch {active stand}                                                                                                |  |

# **Table of Contents**

| 1.Migrate data                                              | 05 |
|-------------------------------------------------------------|----|
| 1.1. Overview                                               | 05 |
| 1.2. Migrate data from on-premises Redis to ApsaraDB for R  | 06 |
| 1.2.1. Migrate data from a user-created Redis database to   | 06 |
| 1.2.2. Use redis-shake to migrate data                      | 12 |
| 1.2.3. Use the redis-shake tool to migrate data from an R   | 16 |
| 1.2.4. Use the redis-shake tool to migrate the data of an   | 19 |
| 1.2.5. Synchronize data from a Codis cluster hosted on EC   | 23 |
| 1.2.6. Synchronize data from a Twemproxy Redis cluster h    | 32 |
| 1.2.7. Use an AOF file to migrate data                      | 40 |
| 1.3. Migrate between ApsaraDB Redis instances               | 41 |
| 1.3.1. Use redis-shake to migrate data                      | 41 |
| 1.4. Migrate data from a third-party database to ApsaraDB f | 44 |
| 1.4.1. Migrate data from Amazon ElastiCache for Redis to A  | 45 |
| 1.4.2. Migrate data from SSDB to ApsaraDB for Redis         | 50 |
| 1.4.3. Migrate data from Google Cloud Memorystore for Re    | 53 |
| 1.5. Migrate from ApsaraDB Redis to on-premises Redis       | 55 |
| 1.5.1. Use a backup file to migrate data                    | 55 |
| 1.6. Verify data after migration                            | 58 |
| 2.Data Synchronization                                      | 66 |
| 2.1. Overview                                               | 66 |

# 1.Migrate data

# 1.1. Overview

You can migrate your workloads between on-premises Redis databases and ApsaraDB for Redis without service disruption.

ApsaraDB for Redis provides multiple migration solutions to help you migrate data in different scenarios. You can use the following methods to manage migrations:

- Use Alibaba Cloud Data Transmission Service (DTS) to migrate full and incremental data in Redis databases.
- Use append-only files (AOF) or RDB files to migrate data.
- Use redis-shake or other tools to migrate data.

The following table helps you navigate to the documents that describe migration solutions in different scenarios.

# **Migration solutions**

| Scenario                                                                 | Solution                                                                                               |
|--------------------------------------------------------------------------|----------------------------------------------------------------------------------------------------|
|                                                                          | Use the redis-shake tool to migrate the data of an on-<br>premises Codis or Redis cluster to the cloud |
| Migrate data from an on promises                                         | Use redis-shake to migrate data                                                                        |
| Redis database to ApsaraDB for Redis                                     | Use DTS to migrate data                                                                                |
|                                                                          | Use the redis-shake tool to migrate data from an RDB file                                              |
|                                                                          | Use AOF files to migrate data                                                                          |
| Migrate data from ApsaraDB for Redis<br>to an on-premises Redis database | Migrate backup sets                                                                                    |
| Migrate data between ApsaraDB for Redis instances                        | Use redis-shake to migrate data                                                                        |
|                                                                          | Migrate data from Amazon ElastiCache for Redis to<br>ApsaraDB for Redis                                |
| Migrate data from a third-party<br>database to ApsaraDB for Redis        | Migrate data from SSDB to ApsaraDB for Redis                                                           |
|                                                                          | Migrate data from Google Cloud Memorystore for Redis to ApsaraDB for Redis                             |

After the data is migrated, you can use the redis-full-check tool to check whether the data is consistent between a source database and a destination database. For more information, see Verify data after migration.

# 1.2. Migrate data from on-premises Redis to ApsaraDB for Redis

# 1.2.1. Migrate data from a user-created Redis database to an ApsaraDB for Redis instance

This topic describes how to migrate data from a user-created Redis database to an ApsaraDB for Redis instance by using Data Transmission Service (DTS). DTS supports full data migration and incremental data migration. When you migrate data from a user-created Redis database to Alibaba Cloud, you can select the two migration types to ensure service continuity.

## Prerequisites

- The version of the user-created Redis database is 2.8, 3.0, 3.2, 4.0, or 5.0.
- The user-created Redis database uses the standalone architecture rather than the cluster architecture.

(?) Note If the user-created Redis database uses the cluster architecture, you can migrate data by using the data synchronization feature. For more information, see Synchronize data from a user-created Redis cluster to an ApsaraDB for Redis cluster instance.

- The **PSYNC** or **SYNC** command can be run on the user-created Redis database.
- The available storage space of the destination ApsaraDB for Redis database is larger than the total size of the data in the user-created Redis database.

# Precautions

- DTS uses resources of the source and destination databases during full data migration. This may increase the load of the database server. If the data volume is large or the specification is low, database services may become unavailable. Before you migrate data, evaluate the performance of the source and destination databases. We recommend that you migrate data during off-peak hours.
- If the data eviction policy ( maxmemory-policy ) of the destination database is not set to noevi ction , the data between the source and destination databases may become inconsistent. For more information about the data eviction policy, see How does ApsaraDB for Redis evict data by default?
- If you use the EVAL or EVALSHA command to call Lua scripts, DTS cannot identify whether these Lua scripts are executed on the destination database. During incremental data migration, the destination database does not explicitly return the execution results of Lua scripts.
- When calling the PSYNC or SYNC command to transmit data of the LIST type, DTS does not perform the flush operation on the existing data. Therefore, duplicate data may exist in the destination database.
- DTS automatically resumes a failed data migration task. Before you switch your workloads to

the destination instance, stop or release the data migration task. Otherwise, the data in the source database will overwrite the data in the destination instance after the task is resumed.

### Billing

| Migration type                           | Instance configurations                     | Internet traffic                        |
|------------------------------------------|---------------------------------------------|-----------------------------------------|
| Schema migration and full data migration | Free of charge.                             | Charged only when data is migrated from |
| Incremental data migration               | Charged. For more information, see Pricing. | information, see Pricing.               |

## **Migration types**

• Full data migration

DTS migrates historical data of the required objects from the user-created Redis database to the destination ApsaraDB for Redis instance.

(?) Note To ensure data consistency, do not write data into the user-created Redis database during full data migration.

• Incremental data migration

After full data migration is complete, DTS synchronizes incremental data from the usercreated Redis database to the destination ApsaraDB for Redis instance. Incremental data migration allows you to ensure service continuity when you migrate data from a user-created Redis database to Alibaba Cloud.

## Operations that can be synchronized during incremental data migration

- APPEND
- BITOP, BLPOP, BRPOP, and BRPOPLPUSH
- DECR, DECRBY, and DEL
- EVAL, EVALSHA, EXEC, EXPIRE, and EXPIREAT
- FLUSHALL and FLUSHDB
- GEOADD and GETSET
- HDEL, HINCRBY, HINCRBYFLOAT, HMSET, HSET, and HSETNX
- INCR, INCRBY, and INCRBYFLOAT
- LINSERT, LPOP, LPUSH, LPUSHX, LREM, LSET, and LTRIM
- MOVE, MSET, MSETNX, and MULTI
- PERSIST, PEXPIRE, PEXPIREAT, PFADD, PFMERGE, PSETEX, and PUBLISH
- RENAME, RENAMENX, RESTORE, RPOP, RPOPLPUSH, RPUSH, and RPUSHX
- SADD, SDIFFSTORE, SELECT, SET, SETBIT, SETEX, SETNX, SETRANGE, SINTERSTORE, SMOVE, SPOP, SREM, and SUNIONSTORE
- ZADD, ZINCRBY, ZINTERSTORE, ZREM, ZREMRANGEBYLEX, ZUNIONSTORE, ZREMRANGEBYRANK, and ZREMRANGEBYSCORE

## Preparations before incremental data migration

To ensure that incremental data migration tasks can run as expected, we recommend that you remove the limit on the replication output buffer. This topic uses a server that runs on Linux as an example.

- ? Note Skip this step if you perform only full data migration.
- 1. Use the redis-cli program to connect to the user-created Redis database.

(?) Note You can use the redis-cli program after you install the Redis client. For more information, see Redis community official website.

#### redis-cli -h <host> -p <port> -a <password>

? Note

- <host>: the endpoint that is used to connect to the user-created Redis database. You can use 127.0.0.1 in this example.
- <port>: the service port number of the user-created Redis database. The default port number is 6379.
- <password>: the password for the user-created Redis database.

#### Example

redis-cli -h 127.0.0.1 -p 6379 -a Test123456

2. Run the following command to remove the limit on the replication output buffer:

```
config set client-output-buffer-limit 'slave 0 0 0'
```

### Procedure

- 1. Log on to the DTS console.
- 2. In the left-side navigation pane, click Data Migration.
- 3. At the top of the Migration Tasks page, select the region where the destination RDS instance resides.

| Data Transmission Se | Migration Tasks | Singapore C   | hina (Hangzhou) | China (Shanghai  | i) China (Qingda | ao) China (Beijing) | China (Shenzhen) | ) Hong Kong | US (Silicon Vall | ey) US (Virginia)   | UAE (Dubai) |
|----------------------|-----------------|---------------|-----------------|------------------|------------------|---------------------|------------------|-------------|------------------|---------------------|-------------|
| Overview             |                 | Germany (Fran | kfurt) Malays   | a (Kuala Lumpur) | China (Hohhot)   | Australia (Sydney)  | India (Mumbai)   | UK (London) | Japan (Tokyo)    | Indonesia (Jakarta) |             |
| Overview             |                 |               |                 |                  |                  |                     |                  |             |                  |                     | C Refresh   |
| Data Migration       |                 |               |                 |                  |                  |                     |                  |             |                  |                     |             |

- 4. In the upper-right corner of the page, click Create Migration Task.
- 5. Configure the source and destination databases for the data migration task.

| 1.Configure Source and Destination | 2.Configure Migration Types and Objects >    | 3.Map name modification > 4.Precheck |
|------------------------------------|----------------------------------------------|--------------------------------------|
| * Task Name: Re                    | dis                                          |                                      |
| Source Database                    |                                              |                                      |
| * Instance Type:                   | User-Created Database with Public IP Address |                                      |
| * Instance Region:                 | Singapore •                                  | Get IP Address Segment of DTS        |
| * Database Type:                   | Redis                                        |                                      |
| * Instance Mode:                   | Standalone                                   |                                      |
| * Hostname or IP Address:          | 10.000                                       | ]                                    |
| * Port Number:                     | 6379                                         |                                      |
| Database Password:                 | ۰۰۰۰۰ (۵)                                    | Test Connectivity S Passed           |
|                                    |                                              |                                      |
| Destination Database               |                                              |                                      |
| * Instance Type:                   | Redis Instance 🔻                             | ]                                    |
| * Instance Region:                 | Singapore v                                  |                                      |
| * Redis Instance ID:               | laiki infiki ining                           |                                      |
| Database Password:                 | •••••••••••••••••••••••••••••••••••••••      | Test Connectivity 🔗 Passed           |
|                                    |                                              |                                      |

Section Parameter Description DTS automatically generates a task name. We recommend that N/A Task Name you specify an informative name for easy identification. You do not need to use a unique task name. Select an instance type based on where the source database is deployed. The procedure in this topic uses User-Created Database with Public IP Address as an example. Instance Type Note If you select other instance types, you must prepare the environments that are required for the source database. For more information, see Preparation overview. If the instance type is set to User-Created Database with Public IP Address, you do not need to specify the instance region. Note If a whitelist is configured for the user-created Instance Redis database, you must add the CIDR blocks of DTS servers Region to the whitelist of the user-created Redis database. You can click Get IP Address Segment of DTS next to Instance Region to obtain the CIDR blocks of DTS servers. Database Select Redis. Туре Source

Database

Set Whitelist and Next

Cancel

| Section                     | Parameter                 | Description                                                                                                    |
|-----------------------------|---------------------------|----------------------------------------------------------------------------------------------------|
|                             | Instance<br>Mode          | The value of this parameter is set to <b>Standalone</b> and cannot be changed to Cluster.                                                                                                    |
|                             | Hostname or<br>IP Address | Enter the endpoint that is used to connect to the user-created Redis database. In this example, enter the public IP address.                                                                                                    |
|                             | Port Number               | Enter the service port number of the user-created Redis database. The default port number is 6379.                                                                                                    |
|                             |                           | Enter the password for the user-created Redis database.                                                                                                    |
| Database<br>Password        |                           | Note After you specify the source database<br>parameters, click Test Connectivity next to Database<br>Password to verify whether the specified parameters are<br>valid. If the specified parameters are valid, the Passed<br>message appears. If the Failed message appears, click Check<br>next to Failed. Modify the source database parameters<br>based on the check results. |
|                             | Instance Type             | Select Redis Instance.                                                                                                    |
|                             | Instance<br>Region        | Select the region where the destination ApsaraDB for Redis instance resides.                                                                                                    |
|                             | Redis<br>Instance ID      | Select the ID of the destination ApsaraDB for Redis instance.                                                                                                    |
| Destinati<br>on<br>Database |                           | Enter the database password of the destination ApsaraDB for Redis instance.                                                                                                    |
|                             | Database<br>Password      | Note After you specify the destination database<br>parameters, click Test Connectivity next to Database<br>Password to verify whether the parameters are valid. If the<br>specified parameters are valid, the Passed message appears.<br>If the Failed message appears, click Check next to Failed.<br>Modify the destination database parameters based on the                   |
|                             |                           | check results.                                                                                                    |

#### 6. In the lower-right corner of the page, click Set Whitelist and Next.

**?** Note The CIDR blocks of DTS servers are automatically added to the whitelist of the destination ApsaraDB for Redis instance. This ensures that DTS servers can connect to the destination ApsaraDB for Redis instance.

7. Select the migration types and objects to be migrated.

| 1.Configure Source and D | Destination Databases 2.Configure Migration Types and Objects                                                                                                    | 3.Map name modification                                                                                      | 4.Precheck                                                                                                    |
|--------------------------|----------------------------------------------------------------------------------------------------|----------------------------------------------------------------------------------------------------|----------------------------------------------------------------------------------------------------|
|                          | Migration Types: ✓ Full Data Migration     ✓ Incremental Data Migration                                                                                                    |                                                                                                    |                                                                                                    |
|                          |                                                                                                    |                                                                                                    |                                                                                                    |
|                          | Available  If you search globally, please expand Q  2 3 4 5 6 7 7 8 9 10 11 12                                                                                                    | Selected (To edit an object name or its filter, hover over the object<br>and click Edit.) Learn more.        | Hover over the<br>required object and<br>click Edit. In the dialog<br>box that appears,<br>modify the object name<br>of the destination<br>database and select the<br>columns to migrate. |
|                          | <ul> <li>■ 12</li> <li>■ 13</li> <li>● 14</li> </ul>                                                                                                    |                                                                                                    |                                                                                                    |
|                          | Select All                                                                                                    |                                                                                                    |                                                                                                    |
|                          | *Name batch   No  Yes                                                                                                    | Remove All                                                                                                   |                                                                                                    |
|                          | <ul> <li>Change :</li> <li>Information:</li> <li>1. Data migration only copies the data and schema in the source database and s data or schema in the source database.</li> <li>2. DDL operations are not supported during data migration because this can cau</li> </ul> | saves the copy in the destination database. The process does not affect an<br>use migration failures.        | y                                                                                                    |
|                          |                                                                                                    | Cancel Previou                                                                                               | IS Save Precheck                                                                                                    |
| Paramet<br>er            | Description                                                                                                    |                                                                                                    |                                                                                                    |
| Migratio<br>n Types      | <ul> <li>To perform only full data migration</li> <li>To migrate data with minimal down<br/>Incremental Data Migration.</li> <li>Note If Incremental Data Mig</li> </ul>                                                                                                  | , select Full Data Migration.<br>Itime, select both Full Data Migrat<br>ration is not selected, do not write | ion and                                                                                                    |
|                          | the user-created Redis database d<br>consistency between the source ar                                                                                                    | uring full data migration. This ens<br>Id destination databases.                                             | ures data                                                                                                    |
| Objects                  | Select objects from the Available sec<br>the Selected section.                                                                                                    | tion and click the 🗲 icon to move                                                                            | the objects to                                                                                                    |
|                          | Note You can select database                                                                                                    | es as the objects to be migrated.                                                                            |                                                                                                    |

## 8. In the lower-right corner of the page, click **Precheck**.

? Note

- Before you can start the data migration task, a precheck is performed. You can start the data migration task only after the task passes the precheck.
- $\circ$  If the task fails to pass the precheck, click the process in the precheck of the precheck of the prechek of the precheck of the precheck

view details. Troubleshoot the issues based on the causes and run the precheck again.

- 9. After the task passes the precheck, click Next.
- 10. In the Confirm Settings dialog box, specify the Channel Specification and select the Data Transmission Service (Pay-As-You-Go) Service Terms.
- 11. Click Buy and Start to start the migration task.
  - Full data migration

Do not manually stop a task during full data migration. Otherwise, data migrated to the destination database will be incomplete. Wait until the migration task automatically stops.

• Incremental data migration

An incremental data migration task does not automatically stop. You must manually stop the migration task.

(?) Note Select an appropriate time to manually stop the migration task. For example, you can stop the migration task during off-peak hours or before you switch your workloads to the destination instance.

- a. Wait until Incremental Data Migration and The migration task is not delayed appear in the progress bar of the migration task. Then, stop writing data to the source database for a few minutes. The delay time of incremental data migration may be displayed in the progress bar.
- b. After the status of incremental data migration changes to The migration task is not delayed, manually stop the migration task.

| Task Name                                 | Search Sort: Default Sorting                                                                                                    |
|-------------------------------------------|----------------------------------------------------------------------------------------------------|
| Task ID/Name: 2020-03-25 10:38:46 Created | Status: Migrating<br>Pause Task   View Details   Duplicate Task   Upgrade   Configure Monitoring and Alerting   Modify password<br>Completed |
| Schema Migration 100%                     | Full Data Migration 100%(Migrated Rows: 100001) Incremental Data Migration The migration task is not delayer                                 |
| Start Pause Stop Delete                   | Total: 1 item(s), Per Page: 20 item(s)                                                                                                    |

12. Switch your workloads to the destination ApsaraDB for Redis instance.

## What to do next

The database accounts used for data migration have the read/write permissions. After the data migration is complete, you must delete the accounts of both the user-created Redis database and the ApsaraDB for Redis instance to ensure database security.

# 1.2.2. Use redis-shake to migrate data

You can use the sync mode of redis-shake to migrate data from on-premises Redis to ApsaraDB for Redis.

Note To migrate the data of an on-premises Codis or Redis cluster to the cloud, see Use the redis-shake tool to migrate the data of an on-premises Codis or Redis cluster to the cloud.

### Prerequisites

- An ApsaraDB for Redis instance is created as the destination of data migration.
- An Elastic Compute Service (ECS) instance installed with the Linux operating system is created for running redis-shake.
- The IP address of the ECS instance is added to the whitelist of the destination ApsaraDB for Redis instance.

#### Background

Redis-shake is an open-source tool developed by Alibaba Cloud. You can use it to parse (decode mode), recover (restore mode), back up (dump mode), and synchronize (sync/rump mode) Redis data. In sync mode, redis-shake runs a **SYNC** or **PSYNC** command to synchronize full or incremental data from the source Redis to the destination Redis. Incremental synchronization automatically starts after full synchronization is completed. The sync mode applies to scenarios such as data migration from on-premises Redis to the cloud, data synchronization between on-premises Redis and ApsaraDB for Redis, and data synchronization between on-premises Redis to the sync mode of redis-shake to migrate data from on-premises Redis.

#### ? Note

- In sync mode, the source Redis must support the SYNC and PSYNC commands. If you use the sync mode of redis-shake to synchronize data from ApsaraDB for Redis, you need to use a database account that has the Replicate permission to connect to the source ApsaraDB for Redis instance.
- The sync mode supports data synchronization between different Redis versions, such as between Redis 2.8 and Redis 4.0.
- Currently, ApsaraDB for Redis instances of the cluster edition cannot act as the source of data migration in sync mode.
- For more information about redis-shake, see redis-shake on GitHub or FAQ.

## Procedure

- 1. Log on to the ECS instance that can access the destination ApsaraDB for Redis instance.
- 2. Download the redis-shake tool in the ECS instance.

? Note We recommend that you download the latest version.

3. Run the following command to decompress the downloaded *redis-shake.tar.gz* package:

# tar -xvf redis-shake.tar.gz

**Note** In the decompressed folder, the *redis-shake* file is a binary file that can be run in the 64-bit Linux operating system. The *redis-shake.conf* file is the configuration file of redis-shake. You need to modify this configuration file in the next step.

4. Modify the redis-shake.conf file. The following table describes the parameters for the sync mode of redis-shake.

| Parameter               | Description                                                                             | Example                                                                                                    |  |
|-------------------------|-----------------------------------------------------------------------------------------|----------------------------------------------------------------------------------------------------|--|
| source.address          | The connection address and service port<br>of the source on-premises Redis<br>instance. | xxx.xxx. 1.10:6379                                                                                                    |  |
| source.password_<br>raw | The password of the source on-premises<br>Redis instance.                               | SourcePass233<br>Note If you<br>synchronize data from<br>ApsaraDB for Redis, you<br>need to use a database<br>account that has the<br>Replicate permission to<br>connect to the source<br>ApsaraDB for Redis<br>instance. In this case, set<br>this parameter in the<br>following format: accou<br>nt:password . |  |
| target.address          | The connection address and service port of the destination ApsaraDB for Redis instance. | r-<br>bp1xxxxxxxxxxxx.redis.rds.al<br>iyuncs.com:6379                                                                                                    |  |
| target.password_r<br>aw | The password of the destination<br>ApsaraDB for Redis instance.                         | TargetPass233                                                                                                    |  |

# Parameters for the sync mode of redis-shake

| Parameter | Description                                                                                                    | Example |  |  |
|-----------|----------------------------------------------------------------------------------------------------|---------|--|--|
| rewrite   | Specifies whether to overwrite the<br>existing keys in the destination<br>ApsaraDB for Redis instance that are<br>identical to those in the RDB file. Valid<br>values:<br>• true<br>• false                                                                                                    |         |  |  |
|           | Note Default value: true. We<br>recommend that you back up the<br>valid data of the destination<br>ApsaraDB for Redis instance before<br>migration. If you set this parameter<br>to false and any keys are duplicate<br>in the source and destination<br>databases, an error message is<br>returned.                                                    | true    |  |  |
| target.db | The database to which the data is<br>migrated in the destination ApsaraDB for<br>Redis instance. For example, to migrate<br>data from the source on-premises Redis<br>instance to DB10 of the destination<br>ApsaraDB for Redis instance, set this<br>parameter to 10. If you set this<br>parameter to a value less than 0, data is<br>migrated to DB0. | 0       |  |  |
| parallel  | The number of concurrent threads used<br>to synchronize the RDB file. More<br>concurrent threads improve<br>synchronization performance.<br>Note<br>Minimum value: 1.<br>Maximum value: depends on<br>the server performance.<br>Recommended value: 64.                                                                                                 | 64      |  |  |

#### 5. Run the following command to migrate data:

# ./redis-shake -type=sync -conf=redis-shake.conf

**Note** You must run this command in the same directory as the *redis-shake* and *redis-shake.conf* files. Otherwise, you need to specify the correct file path in the command.

6. View synchronization logs to check the synchronization status. When sync rdb done appears, full synchronization is completed and incremental synchronization starts.

|  | Synch | nroniz | ation | logs |
|--|-------|--------|-------|------|
|--|-------|--------|-------|------|

| 2019/03/15 13:  | 52:27 [INF0] | sync from '1 .       | 133:6379' to 'r- |             | 84.redis.rds.aliyuncs.com:6379' |
|-----------------|--------------|----------------------|------------------|-------------|---------------------------------|
| http '9320'     |              |                      |                  |             |                                 |
| 2019/03/15 13:5 | 52:27 [INFO] | sync from '1 .       | 133:6379' to 'r- |             | 84.redis.rds.aliyuncs.com:6379' |
| 2019/03/15 13:5 | 52:27 [INFO] | rdb file = 5638054   |                  |             |                                 |
| 2019/03/15 13:5 | 52:27 [INF0] | Aux information key: | redis-ver value: | 3.2.12      |                                 |
| 2019/03/15 13:5 | 52:27 [INF0] | Aux information key: | redis-bits value | :64         |                                 |
| 2019/03/15 13:5 | 52:27 [INF0] | Aux information key: | ctime value:1552 | 629147      |                                 |
| 2019/03/15 13:5 | 52:27 [INF0] | Aux information key: | used-mem value:9 | 951504      |                                 |
| 2019/03/15 13:5 | 52:27 [INF0] | db size:25000 expire | size:0           |             |                                 |
| 2019/03/15 13:5 | 52:28 [INF0] | total=5638054 -      | 1279882 [ 22%]   | entry=5549  |                                 |
| 2019/03/15 13:5 | 52:29 [INF0] | total=5638054 -      | 2550336 [ 45%]   | entry=11193 |                                 |
| 2019/03/15 13:5 | 52:30 [INFO] | total=5638054 -      | 3820738 [ 67%]   | entry=16818 |                                 |
| 2019/03/15 13:5 | 52:31 [INF0] | total=5638054 -      | 5095216 [ 90%]   | entry=22458 |                                 |
| 2019/03/15 13:5 | 52:31 [INF0] | total=5638054 -      | 5638054 [100%]   | entry=25000 |                                 |
| 2019/03/15 13:5 | 52:31 [INF0] | sync rdb done        |                  |             |                                 |
| 2019/03/15 13:5 | 52:31 [INF0] | Event:IncrSyncStart  | Id:redis-shake   |             |                                 |
| 2019/03/15 13:5 | 52:32 [INFO] | sync: +forward=1     | +nbypass=0       | +nbytes=0   |                                 |
| 2019/03/15 13:5 | 52:33 [INF0] | sync: +forward=0     | +nbypass=0       | +nbytes=0   |                                 |
| 2019/03/15 13:5 | 52:34 [INFO] | sync: +forward=0     | +nbypass=0       | +nbytes=0   |                                 |
| 2019/03/15 13:5 | 52:35 [INF0] | sync: +forward=0     | +nbypass=0       | +nbytes=0   |                                 |
| 2019/03/15 13:5 | 52:36 [INF0] | sync: +forward=0     | +nbypass=0       | +nbytes=0   |                                 |
|                 |              |                      |                  |             |                                 |

? Note

- In log entries after sync rdb done , +forward=0 indicates that no data is written to the source database and no incremental data is being synchronized. You can monitor the status of data synchronization to determine the best time to switch databases.
- After migration is completed, you can use the redis-full-check tool to check whether the data is consistent between the source and destination databases. For more information, see Verify data after migration.

# 1.2.3. Use the redis-shake tool to migrate data from an RDB file

You can use the restore mode of the redis-shake tool to migrate the backup data of an onpremises Redis instance to an ApsaraDB for Redis instance. In this way, you can migrate data from on-premises Redis to the cloud.

## Prerequisites

- An ApsaraDB for Redis instance is created as the destination of data migration.
- An Elastic Compute Service (ECS) instance is created for running the redis-shake tool.
- The ECS instance can access the destination ApsaraDB for Redis instance.
- The Linux operating system is running on the ECS instance.
- An RDB file is stored on the ECS instance.

## Introduction to the redis-shake tool

The redis-shake tool is an open-source tool developed by Alibaba Cloud. You can use it to parse (decode mode), recover (restore mode), back up (dump mode), and synchronize (sync or rump mode) Redis data. In restore mode, the redis-shake tool can use an RDB file to recover or migrate data. This topic describes how to recover data from an RDB file to an ApsaraDB for Redis instance to help you migrate data from on-premises Redis to the cloud.

#### ? Note

• For more information about the redis-shake tool, see redis-shake on GitHub or FAQ.

### Procedure

- 1. Log on to the ECS instance that can access the destination ApsaraDB for Redis instance.
- 2. Download the redis-shake tool on the ECS instance.

Once We recommend that you download the latest version.

3. Run the following command to decompress the *redis-shake.tar.gz* package:

# tar -xvf redis-shake.tar.gz

**?** Note In the decompressed folder, the *redis-shake* file is a binary file that can run in the 64-bit Linux operating system. The *redis-shake.conf* file is the configuration file of the redis-shake tool. You must modify this configuration file in the next step.

4. Modify the *redis-shake.conf* file. The following table describes the parameters for the restore mode of the redis-shake tool.

| Parameter      | Description                                                                           | Example                                   |
|----------------|---------------------------------------------------------------------------------------|-------------------------------------------|
| rdb.input      | The path of the RDB file. You can specify either a relative path or an absolute path. | /root/tools/RedisSha<br>ke/demo.rdb       |
| target.address | The endpoint and port of the destination<br>ApsaraDB for Redis instance.              | r-bp1xxxxxxxxxxxxxxxxxxxxxxxxxxxxxxxxxxxx |

### Parameters for the restore mode of the redis-shake tool

| Parameter           | Description                                                                                                    | Example                                                                                                    |
|---------------------|----------------------------------------------------------------------------------------------------|----------------------------------------------------------------------------------------------------|
| target.password_raw | The password of the destination ApsaraDB for<br>Redis instance.                                                                                                    | TargetPass233⑦ Note If youuse a databaseaccount otherthan the defaultdatabaseaccount toconnect to theApsaraDB forRedis instance,set thisparameter in thefollowing format:account:password |
| target.db           | The database to which the data is recovered<br>in the destination ApsaraDB for Redis<br>instance. Default value: 0. For example, to<br>recover the data of the source on-premises<br>Redis instance to DB10 of the destination<br>ApsaraDB for Redis instance, set this<br>parameter to 10. If you set this parameter to a<br>value less than 0, data is recovered to DB0.                                                                           | 0                                                                                                    |
| rewrite             | <ul> <li>Specifies whether to overwrite the existing keys that are identical to those in the RDB file. Valid values:</li> <li>true</li> <li>false</li> <li>? Note Default value: true. We recommend that you back up the valid data of the destination ApsaraDB for Redis instance before migration. If you set this parameter to false and any keys are duplicate in the source and destination databases, an error message is returned.</li> </ul> | true                                                                                                    |

| Parameter | Description                                                                                                    | Example |
|-----------|----------------------------------------------------------------------------------------------------|---------|
|           | The number of concurrent threads used to synchronize the RDB file. More concurrent threads improve synchronization performance.                |         |
| parallel  | <ul> <li>Note</li> <li>Minimum value: 1.</li> <li>Maximum value: depends on the server performance.</li> <li>Recommended value: 64.</li> </ul> | 64      |

**?** Note You can use the default values for other parameters unless otherwise specified.

#### 5. Run the following command to recover data:

#### # ./redis-shake -type=restore -conf=redis-shake.conf

**?** Note You must run this command in the same directory as the *redis-shake* and *redis-shake.conf* files. Otherwise, you must specify the correct file path in the command.

#### Example

| 2019/04/26 | 17:56:37 | [INFO] to | otal = 11284 | 825 -     | 2743474     | [24%]  | entry=11165       |  |
|------------|----------|-----------|--------------|-----------|-------------|--------|-------------------|--|
| 2019/04/26 | 17:56:38 | [INFO] to | otal = 11284 | 825 -     | 5424236     | [ 48%] | entry=23075       |  |
| 2019/04/26 | 17:56:39 | [INFO] to | otal = 11284 | 825 -     | 8161432     | [ 72%] | entry=35199       |  |
| 2019/04/26 | 17:56:40 | [INFO] to | otal = 11284 | 825 -     | 10884277    | [ 96%] | entry=47230       |  |
| 2019/04/26 | 17:56:40 | [INF0] to | otal = 11284 | 825 -     | 11284825    | [100%] | entry=50002       |  |
| 2019/04/26 | 17:56:40 | [INF0] r  | estore: rdb  | done      |             |        |                   |  |
| 2019/04/26 | 17:56:40 | [INFO] E  | nabled http  | stats, se | et status ( | incr), | and wait forever. |  |
|            |          |           |              |           |             |        |                   |  |

Note When restore: rdb done appears in logs, the data is recovered. You can press Ctrl+C to exit the tool.

# 1.2.4. Use the redis-shake tool to migrate the data of an on-premises Codis or Redis cluster to the cloud

You can use the sync mode of the redis-shake tool to migrate the data of an on-premises Codis or Redis cluster to an ApsaraDB for Redis instance.

**?** Note For more information about how to migrate the data of a standalone Redis instance, see Use redis-shake to migrate data.

## Prerequisites

• An ApsaraDB for Redis instance is created as the destination of data migration. For more

information about how to create an ApsaraDB for Redis instance, see Step 1: Create an ApsaraDB for Redis instance.

- An Elastic Compute Service (ECS) instance is created for running the redis-shake tool. The 64bit Linux operating system is running on the ECS instance. For more information about how to create an ECS instance, see Create an ECS instance.
- The ECS instance can access the destination ApsaraDB for Redis instance.

#### ? Note

- If the ECS instance and the destination ApsaraDB for Redis instance are in the same Virtual Private Cloud (VPC), you must add the internal IP address of the ECS instance to the whitelist of the destination ApsaraDB for Redis instance. For more information, see Set IP address whitelists.
- If the ECS instance and the destination ApsaraDB for Redis instance are not in the same VPC, the ECS instance can access the destination ApsaraDB for Redis instance through the public endpoint. For more information, see Through the Internet.

### Limits

- The sync mode applies to scenarios such as data migration from on-premises Redis to the cloud, data synchronization between on-premises Redis and ApsaraDB for Redis, and data synchronization between on-premises Redis databases. Currently, ApsaraDB for Redis instances of the cluster edition cannot act as the source of data migration in sync mode.
- In sync mode, the source Redis must support the SYNC and PSYNC command.

#### Introduction to the redis-shake tool

The redis-shake tool is an open-source tool developed by Alibaba Cloud. You can use it to parse (decode mode), recover (restore mode), back up (dump mode), and synchronize (sync or rump mode) Redis data. In sync mode, the redis-shake tool runs the SYNC or PSYNC command to synchronize full or incremental data from the source Redis to the destination Redis. Incremental synchronization automatically starts after full synchronization is completed. This topic describes how to use the sync mode of the redis-shake tool to migrate the data of an on-premises Codis or Redis cluster to an ApsaraDB for Redis instance.

### ? Note

- The sync mode supports data synchronization between different Redis versions, for example, between Redis 2.8 and Redis 4.0.
- For more information about the redis-shake tool, see redis-shake on GitHub or FAQ.

#### Procedure

- 1. Log on to the ECS instance that can access the destination ApsaraDB for Redis instance.
- 2. Download the redis-shake tool on the ECS instance.

**?** Note We recommend that you download the latest version.

3. Run the following command to decompress the *redis-shake.tar.gz* package:

#### tar -xvf redis-shake.tar.gz

**Note** In the decompressed folder, the *redis-shake* file is a binary file that can run in the 64-bit Linux operating system. The *redis-shake.conf* file is the configuration file of the redis-shake tool. You must modify this configuration file in the next step.

4. Modify the *redis-shake.conf* file. The following table describes the parameters for the sync mode of the redis-shake tool.

| Parameter                   | Description                                                                                                    | Example                                                             |
|-----------------------------|----------------------------------------------------------------------------------------------------|---------------------------------------------------------------------|
| source.typ<br>e             | The type of the source Codis or Redis cluster.                                                                                                    | cluster                                                             |
| source.ad<br>dress          | The endpoint and port of the source<br>Codis or Redis cluster.                                                                                                    | 10.xx.xx.1:7000;10.xx.xx.1:7002;10.xx.x<br>x.1:7003;10.xx.xx.1:7004 |
| source.pa<br>ssword_ra<br>w | The password of the source Codis or<br>Redis cluster.                                                                                                    | SourcePass233                                                       |
| target.typ<br>e             | The type of the destination ApsaraDB for Redis instance.                                                                                                    | ргоху                                                               |
| target.add<br>ress          | The endpoint and port of the<br>destination ApsaraDB for Redis<br>instance. For more information, see<br>View endpoints.                                                                                                    | r-bpxxxxxxxxxxxxxx.redis.rds.aliyunc<br>s.com:6379                  |
| target.pas<br>sword_ra<br>w | The password of the destination<br>ApsaraDB for Redis instance.                                                                                                    | TargetPass233                                                       |
|                             | Specifies whether to overwrite the<br>existing keys that are identical to<br>those in the RDB file. Valid values:<br>• true<br>• false                                                                                                    |                                                                     |
| rewrite                     | Vote Default value: true. We<br>recommend that you back up the<br>valid data of the destination<br>ApsaraDB for Redis instance<br>before migration. If you set this<br>parameter to false and any keys<br>are duplicate in the source and<br>destination databases, an error<br>message is returned. | true                                                                |

| Parameter | Description                                                                                                    | Example |
|-----------|----------------------------------------------------------------------------------------------------|---------|
| target.db | The database to which the data is<br>migrated in the destination ApsaraDB<br>for Redis instance.<br>For example, to migrate data from the<br>source on-premises Codis or Redis<br>cluster to DB10 of the destination<br>ApsaraDB for Redis instance, set this<br>parameter to 10.<br>If you set this parameter to -1, data in<br>the source Codis or Redis cluster is<br>migrated to the same database in the<br>destination ApsaraDB for Redis<br>instance. For example, the data of DB0<br>in the source Codis or Redis cluster is<br>migrated to DB0 in the destination<br>ApsaraDB for Redis instance, the data<br>of DB1 in the source Codis or Redis<br>cluster is migrated to DB1 in the<br>destination ApsaraDB for Redis<br>instance, and so on. |         |
| parallel  | The number of concurrent threads<br>used to synchronize the RDB file. More<br>concurrent threads improve<br>synchronization performance.                                                                                                    | 64      |

#### 5. Run the following command to migrate data:

./redis-shake -type=sync -conf=redis-shake.conf

**Note** You must run this command in the same directory as the *redis-shake* and *redis-shake.conf* files. Otherwise, you must specify the correct file path in the command.

6. View synchronization logs to check the synchronization status. When sync rdb done appears, full synchronization is completed and incremental synchronization starts.

Synchronization logs

| 2019/07/18 15:59:59 | [INFO] | db size:1 e | xpire size:0        |              |                    |               |
|---------------------|--------|-------------|---------------------|--------------|--------------------|---------------|
| 2019/07/18 16:00:00 | [INFO] | dbSyncer[1] | total=187 -         | 187 [100%]   | entry=1            |               |
| 2019/07/18 16:00:00 | [INFO] | dbSyncer[1] | sync rdb done       |              |                    |               |
| 2019/07/18 16:00:00 | [INFO] | dbSyncer[0] | total=187 -         | 187 [100%]   | entry=1            |               |
| 2019/07/18 16:00:00 | [INFO] | dbSyncer[0] | sync rdb done       |              |                    |               |
| 2019/07/18 16:00:00 | [WARN] | dbSyncer[1] | GetFakeSlaveOffset  | not enable w | hen psync == false |               |
| 2019/07/18 16:00:00 | [INFO] | dbSyncer[1] | Event:IncrSyncStart | : Id:red:    | is-shake           |               |
| 2019/07/18 16:00:00 | [INFO] | dbSyncer[3] | total=187 -         | 187 [100%]   | entry=1            |               |
| 2019/07/18 16:00:00 | [INFO] | dbSyncer[3] | sync rdb done       |              |                    |               |
| 2019/07/18 16:00:00 | [INFO] | dbSyncer[0] | Event:IncrSyncStart | Id:red:      | is-shake           |               |
| 2019/07/18 16:00:00 | [INFO] | dbSyncer[5] | total=187 -         | 187 [100%]   | entry=1            |               |
| 2019/07/18 16:00:00 | [INFO] | dbSyncer[5] | sync rdb done       |              |                    |               |
| 2019/07/18 16:00:00 | [INFO] | dbSyncer[4] | total=187 -         | 187 [100%]   | entry=1            |               |
| 2019/07/18 16:00:00 | [INFO] | dbSyncer[4] | sync rdb done       |              |                    |               |
| 2019/07/18 16:00:00 | [INFO] | dbSyncer[2] | total=187 -         | 187 [100%]   | entry=1            |               |
| 2019/07/18 16:00:00 | [INFO] | dbSyncer[2] | sync rdb done       |              |                    |               |
| 2019/07/18 16:00:00 | [WARN] | dbSyncer[0] | GetFakeSlaveOffset  | not enable w | hen psync == false |               |
| 2019/07/18 16:00:00 | [WARN] | dbSyncer[5] | GetFakeSlaveOffset  | not enable w | hen psync == false |               |
| 2019/07/18 16:00:00 | [INFO] | dbSyncer[5] | Event:IncrSyncStart | : Id:red:    | is-shake           |               |
| 2019/07/18 16:00:00 | [WARN] | dbSyncer[4] | GetFakeSlaveOffset  | not enable w | hen psync == false |               |
| 2019/07/18 16:00:00 | [INFO] | dbSyncer[4] | Event:IncrSyncStart | : Id:red:    | is-shake           |               |
| 2019/07/18 16:00:00 | [WARN] | dbSyncer[2] | GetFakeSlaveOffset  | not enable w | hen psync == false |               |
| 2019/07/18 16:00:00 | [INFO] | dbSyncer[2] | Event:IncrSyncStart | : Id:red:    | is-shake           |               |
| 2019/07/18 16:00:00 | [WARN] | dbSyncer[3] | GetFakeSlaveOffset  | not enable w | hen psync == false |               |
| 2019/07/18 16:00:00 | [INFO] | dbSyncer[3] | Event:IncrSyncStart | Id:red:      | is-shake           |               |
| 2019/07/18 16:00:01 | [INFO] | dbSyncer[1] | sync: +forwardComm  | ands=0       | +filterCommands=0  | +writeBytes=0 |
| 2019/07/18 16:00:01 | [INFO] | dbSyncer[0] | sync: +forwardComm  | ands=1       | +filterCommands=0  | +writeBytes=4 |
| 2019/07/18 16:00:01 | [INFO] | dbSyncer[5] | sync: +forwardComm  | ands=1       | +filterCommands=0  | +writeBytes=4 |
| 2019/07/18 16:00:01 | [INFO] | dbSyncer[4] | sync: +forwardComm  | ands=0       | +filterCommands=0  | +writeBytes=0 |
| 2019/07/18 16:00:01 | [INFO] | dbSyncer[2] | sync: +forwardComm  | lands=0      | +filterCommands=0  | +writeBytes=0 |
| 2019/07/18 16:00:01 | [INFO] | dbSyncer[3] | sync: +forwardComm  | lands=0      | +filterCommands=0  | +writeBytes=0 |
| 2019/07/18 16:00:02 | [INFO] | dbSyncer[1] | sync: +forwardComm  | ands=0       | +filterCommands=0  | +writeBytes=0 |
| 2019/07/18 16:00:02 | [INFO] | dbSyncer[0] | sync: +forwardComm  | lands=0      | +filterCommands=0  | +writeBytes=0 |

Note Whenever the data of a node in the Codis or Redis cluster is synchronized, sy nc rdb done appears.

7. After the data of all nodes is synchronized, +forwardCommands=0 indicates that no data is written to the source database and no incremental data is being synchronized. In this case, switch your services to the new database.

# **1.2.5. Synchronize data from a Codis cluster hosted on ECS to an ApsaraDB for Redis instance**

ApsaraDB for Redis is a database service compatible with the open source Redis protocol and provides hybrid storage of memory and hard disks. Based on reliable hot standby architecture and scalable cluster architecture, ApsaraDB for Redis is suitable for scenarios that require flexible configuration changes, high throughput, and low latency. This topic describes how to synchronize data from a Codis cluster to an ApsaraDB for Redis instance by using Data Transmission Service (DTS).

# Prerequisites

- A destination ApsaraDB for Redis instance that is used Redis 2.8, 4.0, or 5.0 is created. For more information, see Create an ApsaraDB for Redis instance.
- The available storage space of the destination ApsaraDB for Redis instance is larger than the total size of data stored in the source Codis cluster.
- All master nodes in the source Codis cluster support the PSYNC command.

# How DTS synchronizes data from a Codis cluster

A Codis cluster consists of multiple Codis-Groups. You must create a data synchronization task for each Codis-Group. DTS synchronizes each Codis-Group in a data synchronization task until the whole cluster is synchronized.

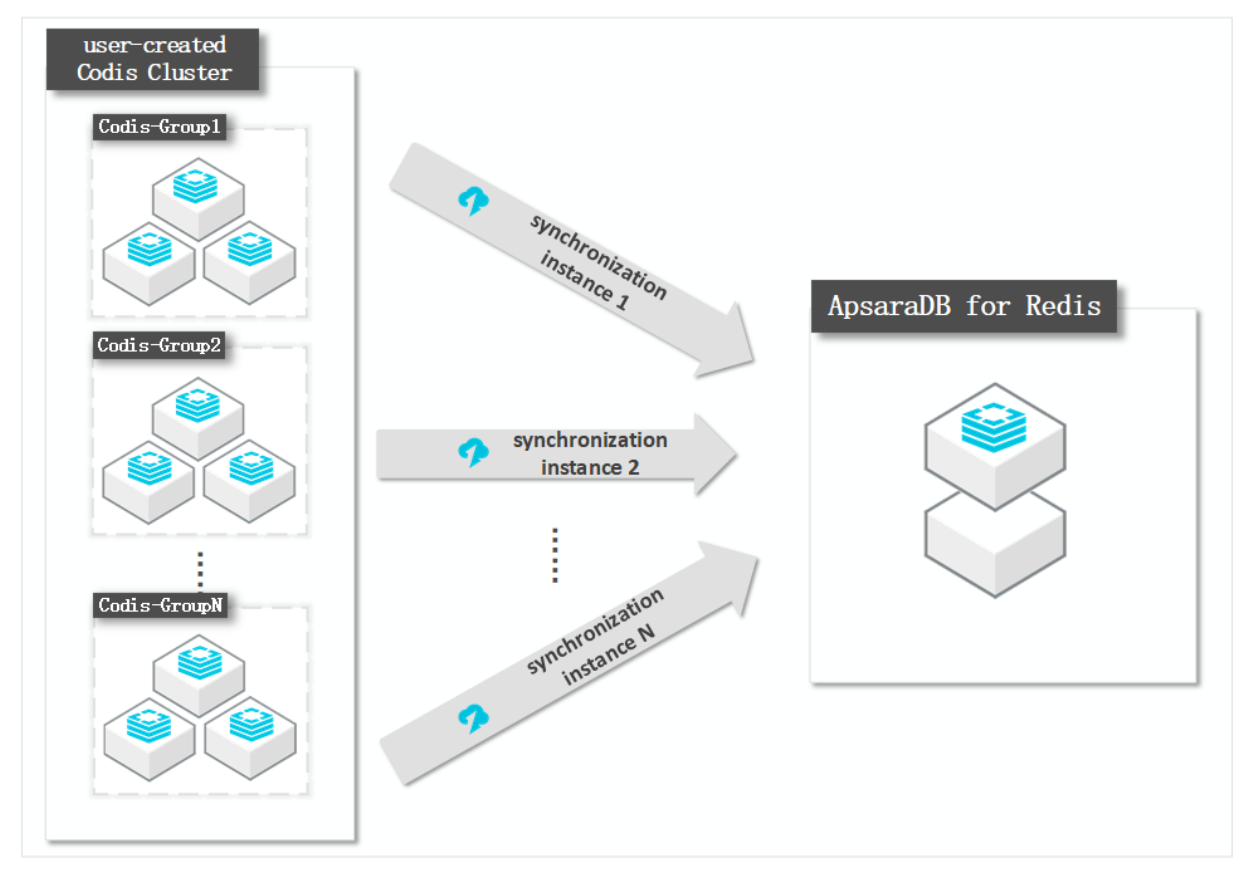

# Architecture of the Codis cluster

In this topic, the Codis cluster consists of two Codis-Groups. Each Codis-Group runs in a masterreplica architecture. The following figure shows the architecture of the cluster.

| Codis      | Group                                                                                                    |                  |             |                   |   |   |        |                 |                                    |  |
|------------|----------------------------------------------------------------------------------------------------|------------------|-------------|-------------------|---|---|--------|-----------------|------------------------------------|--|
| codis-demo | New Group         Group [1,9999]           Add Server         Data Center         Codis Server Address         to         Group [1,9999]           GROUPS: SYNC ALL         REPLICA(S): ENABLE ALL         REPLICA(S): DISABLE ALL |                  |             |                   |   |   |        |                 |                                    |  |
|            | 1                                                                                                    | Server           | Data Center | Master            | - |   |        | Memory          | Keys                               |  |
|            | SYNC                                                                                                    | s 127.0.0.1:6379 |             | NO:ONE            |   | 1 | synced | 38.05 MB / INF. | db0:keys=31583,expires=0,avg_ttl=0 |  |
|            | PROMOTE                                                                                                    | S 127.0.0.1:6380 |             | 127.0.0.1:6379:up |   | ۶ | synced | 36.61 MB / INF. | db0:keys=31583,expires=0,avg_ttl=0 |  |
|            | 2                                                                                                    | Server           | Data Center | Master            |   |   |        | Memory          | Kevs                               |  |
|            | SYNC                                                                                                    | s 127.0.0.1:6389 |             | NO:ONE            |   | 1 | synced | 38.10 MB / INF. | db0:keys=31636,expires=0,avg_ttl=0 |  |
|            | PROMOTE                                                                                                    | S 127.0.0.1:6390 |             | 127.0.0.1:6389:up |   | 1 | synced | 36.67 MB / INF. | db0:keys=31636,expires=0,avg_ttl=0 |  |
|            |                                                                                                    |                  |             |                   |   |   |        |                 |                                    |  |

# Notes

• DTS uses resources of the source and destination databases during initial full data synchronization. This may increase the load of the database server. If you synchronize a large volume of data or the server specifications cannot meet your requirements, database services may become unavailable. Before you synchronize data, evaluate the impact of data synchronization on the performance of the source and destination databases. We recommend that you synchronize data during off-peak hours.

- If the bind parameter is configured in the redis.conf file of the source Redis database, set the value of this parameter to the intranet IP address of ECS to ensure that DTS can connect to the source database normally.
- We recommend that you increase the value of the repl-backlog-size parameter in the *redis.co nf* file. This ensures the stability of data synchronization.
- To ensure the synchronization quality, DTS adds the following key to the source Codis cluster: DTS\_REDIS\_TIMESTAMP\_HEARTBEAT. This key is used to record the time when data is synchronized to ApsaraDB for Redis.
- We recommend that you do not run the FLUSHDB or FLUSHALL command in the source Codis cluster. Otherwise, data may be inconsistent between the Codis cluster and the ApsaraDB for Redis instance after data synchronization.
- If the data eviction policy ( maxmemory-policy ) of the destination instance is not set to noevic tion , data may become inconsistent between the source and destination instances. For more information about the data eviction policy, see How does ApsaraDB for Redis evict data by default?
- The database version of the destination ApsaraDB for Redis instance must be 2.8, 4.0, or 5.0. The version of the destination database must be the same as or later than the version of the source database. If you want to synchronize data between different versions of Redis databases, make sure that the versions of the source and destination databases are compatible with each other. You can create a pay-as-you-go ApsaraDB for Redis instance to verify database compatibility. After the verification, you can release the instance or change the billing method to subscription.

# Supported synchronization topologies

- One-way one-to-one synchronization
- One-way one-to-many synchronization
- One-way cascade synchronization

For more information about synchronization topologies, see Synchronization topologies.

# Supported commands for data synchronization

- APPEND
- BITOP, BLPOP, BRPOP, and BRPOPLPUSH
- DECR, DECRBY, and DEL
- EVAL, EVALSHA, EXEC, EXPIRE, and EXPIREAT
- GEOADD and GETSET
- HDEL, HINCRBY, HINCRBYFLOAT, HMSET, HSET, and HSETNX
- INCR, INCRBY, and INCRBYFLOAT
- LINSERT, LPOP, LPUSH, LPUSHX, LREM, LSET, and LTRIM
- MOVE, MSET, MSETNX, and MULTI
- PERSIST, PEXPIRE, PEXPIREAT, PFADD, PFMERGE, PSETEX, and PUBLISH
- RENAME, RENAMENX, RESTORE, RPOP, RPOPLPUSH, RPUSH, and RPUSHX
- SADD, SDIFFSTORE, SELECT, SET, SETBIT, SETEX, SETNX, SETRANGE, SINTERSTORE, SMOVE, SPOP, SREM, and SUNIONSTORE

• ZADD, ZINCRBY, ZINTERSTORE, ZREM, ZREMRANGEBYLEX, ZUNIONSTORE, ZREMRANGEBYRANK, and ZREMRANGEBYSCORE

#### ? Note

- If you run the EVAL or EVALSHA command to call Lua scripts, DTS cannot identify whether these Lua scripts are executed on the destination database. During incremental data synchronization, the destination database does not explicitly return the execution results of Lua scripts.
- When DTS calls the SYNC or PSYNC command to transfer data of the LIST type, DTS does not clear the existing data. In this case, the destination database may contain duplicate data records.

### Procedure

1. Purchase a data synchronization instance. For more information, see Purchase procedure.

**?** Note On the buy page, set Source Instance to Redis, set Target Instance to Redis, and then set Synchronization Topology to One-Way Synchronization.

- 2. Log on to the DTS console.
- 3. In the left-side navigation pane, click **Data Synchronization**.
- 4. At the top of the **Synchronization Tasks** page, select the region where the destination instance resides.

| Data Transmission Se | Synchronization Tasks            | Singapore Austr                          | alia (Sydney)                 | India (Mumbai) | Japan (Tokyo)       | Indonesia (Jakar | ta) China (Hangzhou)    | China (Shenzhen)   | China (Beijing)        | China (Qingdao)        |
|----------------------|----------------------------------|------------------------------------------|-------------------------------|----------------|---------------------|------------------|-------------------------|--------------------|------------------------|------------------------|
| Overview             | the region of the destination ir | China (Shanghai)<br>nstance in the syncl | Hong Kong<br>Ironization task | US (Virginia)  | US (Silicon Valley) | UAE (Dubai)      | Malaysia (Kuala Lumpur) | Germany (Frankfurt | t) China (Hohhot)      | UK (London)            |
| Data Migration       |                                  |                                          |                               |                |                     |                  |                         |                    |                        | $oldsymbol{C}$ Refresh |
| Change Tracking      | Tack Name                        |                                          |                               |                | Coard               | Sort: Default    | Conting .               | Status: All        |                        |                        |
| Data Synchronization | Task Name                        |                                          |                               |                | Search              | Delaut           | sorting *               | All                |                        |                        |
| Operation Log        | Instance ID/Task Nam             | ne                                       |                               | Status         | Synchroniz          | ation Details    | Billing Metho           | d                  | Synchroni<br>Mode(All) | zation                 |

- 5. Find the data synchronization instance and click **Configure Synchronization Channel** in the Actions column.
- 6. Configure the source and destination instances.

#### ApsaraDB for Redis

| 1.Configure Source and Destinatio | n 2.Select Objects to Synchronize     | $\geq$ | 3.Advanced Settings | > 4    | .Precheck              |
|-----------------------------------|---------------------------------------|--------|---------------------|--------|------------------------|
|                                   |                                       |        |                     |        |                        |
| Synchronization Task Name:        | Codis-Group1                          |        |                     |        |                        |
|                                   |                                       |        |                     |        |                        |
| Source Instance Details           |                                       |        |                     |        |                        |
|                                   |                                       |        |                     |        |                        |
| Instance Type:                    | User-Created Database in ECS Instance | •      |                     |        |                        |
| Instance Region:                  | Singapore                             |        |                     |        |                        |
| * ECS Instance ID:                | where we wanted                       | ~      |                     |        |                        |
| Database Type:                    | Redis                                 |        |                     |        |                        |
| Instance Mode:                    | Standalone      Cluster               |        |                     |        |                        |
| * Port Number:                    | 6379                                  |        |                     |        |                        |
|                                   |                                       |        |                     |        |                        |
| Database Password:                | •••••                                 | ₫>     |                     |        |                        |
|                                   |                                       |        |                     |        |                        |
| Destination Instance Details      |                                       |        |                     |        |                        |
|                                   |                                       |        |                     |        |                        |
| Instance Type:                    | Redis Instance                        | •      |                     |        |                        |
| Instance Region:                  | Singapore                             |        |                     |        |                        |
| * Instance ID:                    | r-gs5                                 | -      |                     |        |                        |
| Database Password:                | ******                                | ₫>     |                     |        |                        |
|                                   |                                       |        |                     |        |                        |
|                                   |                                       |        |                     |        |                        |
|                                   |                                       |        |                     | Cancel | Set Whitelist and Next |

| Section | Parameter                     | Description                                                                                                    |
|---------|-------------------------------|----------------------------------------------------------------------------------------------------|
| N/A     | Synchronizati<br>on Task Name | DTS automatically generates a task name. We recommend that<br>you specify an informative name for easy identification. You<br>do not need to use a unique task name.                                           |
|         | Instance Type                 | The type of the source instance. Select User-Created Database in ECS Instance.                                                                                                    |
|         | Instance<br>Region            | The region of the source instance. The region is the same as<br>the source region that you selected when you purchased the<br>data synchronization instance. You cannot change the value<br>of this parameter. |
|         |                               |                                                                                                    |
|         |                               |                                                                                                    |
|         |                               |                                                                                                    |
|         |                               |                                                                                                    |
|         |                               |                                                                                                    |

| Section                       | Parameter            | Description                                                                                                    |
|-------------------------------|----------------------|----------------------------------------------------------------------------------------------------|
| Source<br>Instance<br>Details | ECS Instance<br>ID   | Select the ID of the ECS instance where the master node of the Codis-Group is deployed.<br>Note DTS synchronizes each Codis-Group of the Codis cluster by using a data synchronization task till the whole cluster is synchronized. In this step, enter the ECS instance ID for the master node of Codis-Group 1. When you configure the data synchronization task for Codis-Group 2, enter the ECS instance ID for the master node of Codis-Group 2, enter the ECS instance ID for the master node of codis-Group 2. You can configure data synchronization tasks for all Codis-Groups by following the procedure described in this topic. |
|                               | Database<br>Type     | The value of this parameter is set to <b>Redis</b> .                                                                                                    |
|                               |                      | Select Standalone.                                                                                                    |
|                               | Instance<br>Mode     | <b>?</b> Note You must select Standalone for this parameter because data from a Codis cluster cannot be synchronized at a time. DTS synchronizes each Codis-Group of the cluster in a data synchronization task till all Codis-Groups are synchronized.                                                                                                    |
|                               | Port Number          | Enter the service port number of the master node in the Codis-Group.                                                                                                    |
|                               |                      | The database password for the master node.                                                                                                    |
|                               | Database<br>Password | ⑦ Note This parameter is optional and can be left blank if no database password is set.                                                                                                    |
|                               | Instance Type        | Select Redis Instance.                                                                                                    |
|                               | Instance<br>Region   | The region of the destination instance. The region is the same<br>as the destination region that you selected when you<br>purchased the data synchronization instance. You cannot<br>change the value of this parameter.                                                                                                    |

| Section<br>Destination<br>Instance<br>Details | Parameter            | Description                                                                                                    |  |  |
|-----------------------------------------------|----------------------|----------------------------------------------------------------------------------------------------|--|--|
|                                               | Instance ID          | Select the ID of the destination ApsaraDB for Redis instance.                                                                                                    |  |  |
|                                               |                      | The database password of the destination ApsaraDB for Redis instance.                                                                                                    |  |  |
|                                               | Database<br>Password | <b>Note</b> The format of the database password is <user>:<password>. For example, if the username of the custom account is admin and the password is Rp829dlwa, the database password is admin:Rp829dlwa.</password></user> |  |  |

#### 7. In the lower-right corner of the page, click Set Whitelist and Next.

? Note The CIDR blocks of DTS servers are automatically added to the inbound rule of the ECS instance and the whitelist of the ApsaraDB for Redis instance. This ensures that DTS servers can connect to the source and destination instances.

8. Configure the processing mode in existing destination tables and the objects to be synchronized.

| 1.Configure Source and Destination                                                                                                    | 2.Select Objects to Synchronize |     | 3.Advanced Settings                                                          | >                         | 4.Precheck      |      |
|----------------------------------------------------------------------------------------------------|---------------------------------|-----|------------------------------------------------------------------------------|---------------------------|-----------------|------|
| I.Configure Source and Destination Synchronization Mode:One-Way S Proccessing Mode In Existed Target Table:  Pro Available If you search globally, please of 1 2 2 3 3 4 5 6 7 | 2.Select Objects to Synchronize | > < | 3.Advanced Settings Selected (To edit an object name or I Edit.) Learn more. | ts filter, hover over the | 4.Precheck      |      |
| - 7<br>- 8<br>- 9<br>- 10<br>- 11<br>- 12<br>- 13<br>- 14                                                                                                    |                                 | ×   |                                                                              |                           |                 |      |
| Select All *Name batch change:                                                                                                    | ⊛ No 💿 Yes                      |     | Select All                                                                   |                           |                 |      |
|                                                                                                    |                                 |     |                                                                              |                           | Cancel Previous | Next |
| Parameter                                                                                                    | Description                     |     |                                                                              |                           |                 |      |

| Parameter                                  | Description                                                                                                    |
|--------------------------------------------|----------------------------------------------------------------------------------------------------|
|                                            | DTS synchronizes each Codis-Group of the Codis cluster in a data<br>synchronization task till the whole cluster is synchronized. When you<br>configure data synchronization for Codis-Group 1, if the ApsaraDB for<br>Redis instance has no data, select <b>Pre-check and Intercept</b> . When you<br>configure data synchronization for Codis-Groups 2 to N, select Ignore.<br>Otherwise, errors may occur during data synchronization.                                                                                                    |
| Processing Mode In<br>Existed Target Table | <ul> <li>Note</li> <li>Pre-check and Intercept: checks whether the destination database is empty. If the destination database is empty, the precheck is passed. If the database is not empty, an exception is returned during precheck and the data synchronization task cannot be started.</li> <li>Ignore: skips the precheck for empty destination databases and continues with data synchronization. If the keys in the destination database are the same as those in the source database overwrite those in the destination database.</li> </ul> |
| Objects to be<br>synchronized              | <ul> <li>Select one or more databases from the Available section and click</li> <li>to move the databases to the Selected section.</li> <li>You can select only databases as the objects to be synchronized.<br/>Keys are not supported.</li> </ul>                                                                                                    |

- 9. In the lower-right corner of the page, click Next.
- 10. Configure initial synchronization.

| 1.Configure Source and Destination $>$ | 2.Select Objects to Synchronize | 3.Advanced Settings |          | 4.Precheck    |
|----------------------------------------|---------------------------------|---------------------|----------|---------------|
| Initial Synchronization: <b>Includ</b> | e full data + incremental data  |                     |          |               |
|                                        |                                 | Cancel              | Previous | Save Precheck |

**?** Note The value is set to Include full data + incremental data. DTS synchronizes historical data from the source Codis cluster to the destination Redis database, and then synchronizes incremental data.

11. In the lower-right corner of the page, click **Precheck**.

? Note

- Before you can start the data synchronization task, a precheck is performed. You can start the data synchronization task only after the task passes the precheck.
- $\circ$  If the task fails to pass the precheck, click the precheck to each failed item to

view details. Troubleshoot the issues based on the causes and run the precheck again.

- 12. Close the **Precheck** dialog box after the following message is displayed: **The precheck is** passed.
- 13. Wait until the initial synchronization is complete and the data synchronization task is in the **Synchronizing** state.

| [ | Instance ID/Task Name  | Status        | Synchronization Details                        | Billing Method | Synchronization<br>Mode(All) 👻         |                              | Actions                      |
|---|------------------------|---------------|------------------------------------------------|----------------|----------------------------------------|------------------------------|------------------------------|
| [ | Codis-Group1           | Synchronizing | Delay: 1 Milliseconds<br>Speed: 0TPS(0.00MB/s) | Pay-As-You-Go  | One-Way<br>Synchronization             | Pause Task S<br>Subscription | Switch to<br>Upgrade<br>More |
| [ | Pause Task Delete Task |               |                                                |                | Total: 1 item(s), Per Page: 20 item(s) | « < 1 >                      | *                            |
|   |                        |               |                                                |                |                                        |                              |                              |

? Note You can view the status of the data synchronization task on the Synchronization Tasks page.

14. Create and configure a data synchronization task for the other Codis-Group by following Steps 1 to 13.

#### Result

In this topic, the Codis cluster consists of two Codis-Groups. You must create two data synchronization tasks. The following figure shows that the initial synchronization is complete for both tasks and both tasks are in the **Synchronizing** state.

| Instance ID/Task Name  | Status        | Synchronization Details                        | Billing Method | Synchronization<br>Mode(All) 👻         |                            | Actions                      |
|------------------------|---------------|------------------------------------------------|----------------|----------------------------------------|----------------------------|------------------------------|
| Codis-Group2           | Synchronizing | Delay: 0 Milliseconds<br>Speed: 0TPS(0.00MB/s) | Pay-As-You-Go  | One-Way<br>Synchronization             | Pause Task<br>Subscription | Switch to<br>Upgrade<br>More |
| Codis-Group1           | Synchronizing | Delay: 2 Milliseconds<br>Speed: 0TPS(0.00MB/s) | Pay-As-You-Go  | One-Way<br>Synchronization             | Pause Task<br>Subscription | Switch to<br>Upgrade<br>More |
| Pause Task Delete Task |               |                                                |                | Total: 2 item(s), Per Page: 20 item(s) | « < 1                      | > »                          |

In this topic, databases DB0 and DB1 are synchronized. You can use Data Management (DMS) to log on to the ApsaraDB for Redis instance and check the total number of keys in the ApsaraDB for Redis instance. The total number of keys is the same as that in the source Codis cluster.

ApsaraDB for Redis instance

| Objects «                       | Home                                                                                         |
|---------------------------------|----------------------------------------------------------------------------------------------|
| DB0 Keys: 63220                 | Instance Info                                                                                |
| Enter keywords and press Enter. | Version: 4.0.11 Total number of database: 256<br>Operating Mode: Standalone Key total: 63200 |
| Type Key Name                   | Service Listening Port: 6379 Uptime: 0Days 5Hours 32Minutes                                  |
| 1 Sname key:00000031356         | Performance                                                                                  |
| 2 57000 key:00000064287         |                                                                                              |

#### Source Codis cluster

| Group    |                        |                 |                        |       |        |        |                 |                                                                                                    |
|----------|------------------------|-----------------|------------------------|-------|--------|--------|-----------------|----------------------------------------------------------------------------------------------------|
| New Grou | up Group [1,9999]      |                 |                        |       |        |        |                 |                                                                                                    |
| Add Serv | er Data Center         | Codis Server Ac | idress to              | Group | [1,999 | 19]    |                 |                                                                                                    |
| GROUPS:  | SYNC ALL REPLICA(S): I | ENABLE ALL      | EPLICA(S): DISABLE ALL |       |        |        |                 |                                                                                                    |
| 1        | Server                 | Data Center     | Master                 |       |        |        | Memory          | Keys                                                                                                    |
| SYNC     | s 127.0.0.1:6379       |                 | NO:ONE                 |       | 1      | synced | 38.03 MB / INF. | db0:keys=31584,expires=0,avg_ttl=0<br>db1:keys=1,expires=0,avg_ttl=0<br>db15:keys=1,expires=0,avg_ttl=0 |
| PROMOTE  | s 127.0.0.1:6380       |                 | 127.0.0.1:6379:up      |       | 1      | synced | 36.61 MB / INF. | db0:keys=31584,expires=0,avg_ttl=0<br>db1:keys=1,expires=0,avg_ttl=0<br>db15:keys=1,expires=0,avg_ttl=0 |
| 2        | Server                 | Data Center     | Master                 |       |        |        | Memory          | Keys                                                                                                    |
| SYNC     | s 127.0.0.1:6389       |                 | NO:ONE                 |       | 1      | synced | 38.06 MB / INF. | db0:keys=31636,expires=0,avg_ttl=0<br>db1:keys=1,expires=0,avg_ttl=0<br>db15:keys=1,expires=0,avg_ttl=0 |
| PROMOTE  | s 127.0.0.1:6390       |                 | 127.0.0.1:6389:up      |       | 1      | synced | 36.67 MB / INF. | db0:keys=31636,expires=0,avg_ttl=0<br>db1:keys=1,expires=0,avg_ttl=0<br>db15:keys=1,expires=0,avg_ttl=0 |

# 1.2.6. Synchronize data from a Twemproxy Redis cluster hosted on ECS to an ApsaraDB for Redis

# instance

ApsaraDB for Redis is a database service compatible with the open-source Redis protocol and provides hybrid storage of memory and hard disks. Based on reliable hot standby architecture and scalable cluster architecture, ApsaraDB for Redis is suitable for scenarios that require flexible configuration changes, high throughput, and low latency. This topic describes how to synchronize data from a Twemproxy Redis cluster to an ApsaraDB for Redis instance by using Data Transmission Service (DTS).

#### Prerequisites

- The available storage space of the destination ApsaraDB for Redis instance is larger than the total size of data stored in the source Twemproxy Redis cluster.
- All master nodes in the source Twemproxy Redis cluster support the **PSYNC** command.

# How DTS synchronizes data from a Twemproxy Redis cluster

A Twemproxy Redis cluster consists of multiple Redis-Servers. DTS synchronizes each Redis-Server in a data synchronization task till the whole cluster is synchronized.

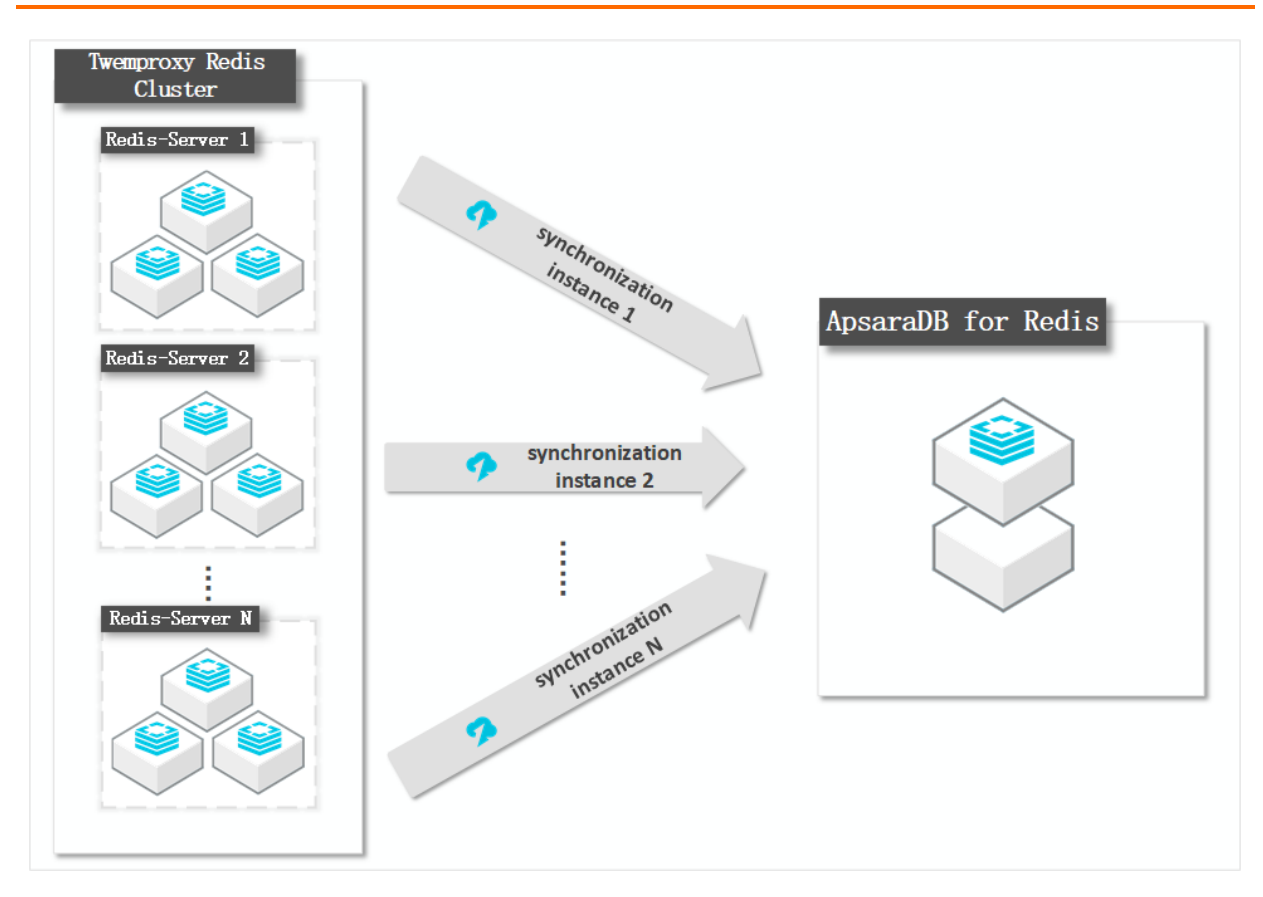

# Architecture of the Twemproxy Redis cluster

In this topic, the Twemproxy Redis cluster consists of two Redis-Servers. Each Redis-Server runs in a master-replica architecture. The following figure shows the architecture of the cluster.

| edis-Server 1      |                   | Redis-Server 2    |                   |
|--------------------|-------------------|-------------------|-------------------|
|                    |                   |                   |                   |
|                    |                   |                   |                   |
|                    |                   |                   |                   |
| Master node        | Slave node        | Master node       | Slave node        |
| 127. 0. 0. 1: 6379 | 127. 0. 0. 1:6380 | 127. 0. 0. 1:6389 | 127. 0. 0. 1:6390 |

# Notes

- DTS uses resources of the source and destination databases during initial full data synchronization. This may increase the load of the database server. If you synchronize a large volume of data or the server specifications cannot meet your requirements, database services may become unavailable. Before you synchronize data, evaluate the impact of data synchronization on the performance of the source and destination databases. We recommend that you synchronize data during off-peak hours.
- If the bind parameter is configured in the redis.conf file of the source Redis database, set the value of this parameter to the intranet IP address of ECS to ensure that DTS can connect

to the source database normally.

- We recommend that you increase the value of the repl-backlog-size parameter in the *redis.co nf* file. This ensures the stability of data synchronization.
- To ensure the synchronization quality, DTS adds the following key to the source Codis cluster: DTS\_REDIS\_TIMESTAMP\_HEARTBEAT. This key is used to record the time when data is synchronized to ApsaraDB for Redis.
- We recommend that you do not run the FLUSHDB or FLUSHALL command in the source Codis cluster. Otherwise, data may be inconsistent between the Codis cluster and the ApsaraDB for Redis instance after data synchronization.
- If the data eviction policy ( maxmemory-policy ) of the destination instance is not set to noevic tion , data may become inconsistent between the source and destination instances. For more information about the data eviction policy, see How does ApsaraDB for Redis evict data by default?
- The database version of the destination ApsaraDB for Redis instance must be 2.8, 4.0, or 5.0. The version of the destination database must be the same as or later than the version of the source database. If you want to synchronize data between different versions of Redis databases, make sure that the versions of the source and destination databases are compatible with each other. You can create a pay-as-you-go ApsaraDB for Redis instance to verify database compatibility. After the verification, you can release the instance or change the billing method to subscription.

## Supported synchronization topologies

- One-way one-to-one synchronization
- One-way one-to-many synchronization
- One-way cascade synchronization

For more information about synchronization topologies, see Synchronization topologies.

## Supported commands for data synchronization

- APPEND
- BITOP, BLPOP, BRPOP, and BRPOPLPUSH
- DECR, DECRBY, and DEL
- EVAL, EVALSHA, EXEC, EXPIRE, and EXPIREAT
- GEOADD and GETSET
- HDEL, HINCRBY, HINCRBYFLOAT, HMSET, HSET, and HSETNX
- INCR, INCRBY, and INCRBYFLOAT
- LINSERT, LPOP, LPUSH, LPUSHX, LREM, LSET, and LTRIM
- MOVE, MSET, MSETNX, and MULTI
- PERSIST, PEXPIRE, PEXPIREAT, PFADD, PFMERGE, PSETEX, and PUBLISH
- RENAME, RENAMENX, RESTORE, RPOP, RPOPLPUSH, RPUSH, and RPUSHX
- SADD, SDIFFSTORE, SELECT, SET, SETBIT, SETEX, SETNX, SETRANGE, SINTERSTORE, SMOVE, SPOP, SREM, and SUNIONSTORE
- ZADD, ZINCRBY, ZINTERSTORE, ZREM, ZREMRANGEBYLEX, ZUNIONSTORE, ZREMRANGEBYRANK, and ZREMRANGEBYSCORE

## ? Note

- If you run the EVAL or EVALSHA command to call Lua scripts, DTS cannot identify whether these Lua scripts are executed on the destination database. During incremental data synchronization, the destination database does not explicitly return the execution results of Lua scripts.
- When DTS calls the SYNC or PSYNC command to transfer data of the LIST type, DTS does not clear the existing data. In this case, the destination database may contain duplicate data records.

### Procedure

1. Purchase a data synchronization instance. For more information, see Purchase procedure.

**?** Note On the buy page, set Source Instance to Redis, Target Instance to Redis, and Synchronization Topology to One-Way Synchronization.

- 2. Log on to the DTS console.
- 3. In the left-side navigation pane, click Data Synchronization.
- 4. At the top of the **Synchronization Tasks** page, select the region where the destination instance resides.

| Data Transmission Se | Synchronization Tasks            | Singapore Aust                                                                     | ralia (Sydney)                | India (Mumbai)     | ) Japan (Tokyo)     | Indonesia (Jaka | rta) China (Hangzhou)   | China (Shenzhen)    | China (Beijing)         | hina (Qingdao) |
|----------------------|----------------------------------|------------------------------------------------------------------------------------|-------------------------------|--------------------|---------------------|-----------------|-------------------------|---------------------|-------------------------|----------------|
| Overview             | the region of the destination in | China (Shanghai)<br>Istance in the syncl                                           | Hong Kong<br>Tronization task | US (Virginia)<br>) | US (Silicon Valley) | UAE (Dubai)     | Malaysia (Kuala Lumpur) | Germany (Frankfurt) | China (Hohhot)          | UK (London)    |
| Data Migration       |                                  |                                                                                    |                               |                    |                     |                 |                         |                     |                         | C Refresh      |
| Change Tracking      | Tack Name                        |                                                                                    |                               |                    | Search              | Sort: Dofaul    | It Corting              | Status: All         |                         |                |
| Data Synchronization | Task Name +                      | Task Name     V     Search     Sort:     Default Sorting     V     Status:     All |                               |                    |                     |                 |                         |                     |                         |                |
| Operation Log        | Instance ID/Task Nam             | ie                                                                                 |                               | Status             | Synchroniz          | ation Details   | Billing Metho           | d                   | Synchroniz<br>Mode(All) | ation          |

- 5. Find the data synchronization instance and click **Configure Synchronization Channel** in the Actions column.
- 6. Configure the source and destination instances.

| 1.Configure Source and Destination | on 2.Select Objects to Synchronize    |     |        |                        |
|------------------------------------|---------------------------------------|-----|--------|------------------------|
|                                    |                                       |     |        |                        |
|                                    |                                       |     |        |                        |
| Synchronization Task Name:         | twemproxy-node1                       |     |        |                        |
|                                    |                                       |     |        |                        |
| Source Instance Details            |                                       |     |        |                        |
|                                    |                                       |     |        |                        |
| Instance Type:                     | User-Created Database in ECS Instance | Ŧ   |        |                        |
| Instance Region:                   | Singapore                             |     |        |                        |
| * ECS Instance ID:                 |                                       | _   |        |                        |
|                                    |                                       |     |        |                        |
| Database Type:                     | Redis                                 |     |        |                        |
| Instance Mode:                     | Standalone Cluster                    |     |        |                        |
| * Port Number:                     | 6379                                  |     |        |                        |
|                                    |                                       |     |        |                        |
| Database Password:                 | •••••                                 | <⊅> |        |                        |
|                                    |                                       |     |        |                        |
|                                    |                                       |     |        |                        |
| Destination Instance Details       |                                       |     |        |                        |
|                                    |                                       |     |        |                        |
| Instance Type:                     | Redis Instance                        | •   |        |                        |
| Instance Region:                   | Singapore                             |     |        |                        |
| * Instance ID:                     | r-os <sup>c</sup>                     | •   |        |                        |
|                                    | . 900                                 |     |        |                        |
| Database Password:                 | ******                                | <۵> |        |                        |
|                                    |                                       |     |        |                        |
|                                    |                                       |     |        |                        |
|                                    |                                       |     | Cancel | Set Whitelist and Next |
|                                    |                                       |     |        |                        |

| Section            | Parameter                     | Description                                                                                                    |  |  |  |  |  |
|--------------------|-------------------------------|----------------------------------------------------------------------------------------------------|--|--|--|--|--|
| N/A                | Synchronizati<br>on Task Name | DTS automatically generates a task name. We recommend that<br>you use an informative name for easy identification. You do<br>not need to use a unique task name.                                                                                                    |  |  |  |  |  |
|                    | Instance Type                 | Select User-Created Database in ECS Instance.                                                                                                    |  |  |  |  |  |
|                    | Instance<br>Region            | The region of the source instance. The region is the same as<br>the source region that you selected when you purchased the<br>data synchronization instance. You cannot change the value<br>of this parameter.                                                                                                    |  |  |  |  |  |
|                    |                               | Select the ID of the ECS instance where the master node of the Redis-Server resides.                                                                                                    |  |  |  |  |  |
|                    | ECS Instance<br>ID            | ⑦ Note DTS synchronizes each Redis-Server of the<br>Twemproxy Redis cluster by using a data synchronization<br>task till the whole cluster is synchronized. In this step,<br>enter the ECS instance ID for the master node of Redis-<br>Server 1. When you configure the data synchronization<br>task for Redis-Server 2, enter the ECS instance ID for the<br>master node of Redis-Server 2. You can configure data<br>synchronization tasks for all Redis-Servers by following<br>the procedure described in this topic. |  |  |  |  |  |
|                    | Databaco                      |                                                                                                    |  |  |  |  |  |
| Source<br>Instance | Type                          | The value of this parameter is set to <b>Redis</b> .                                                                                                    |  |  |  |  |  |
| Details            |                               |                                                                                                    |  |  |  |  |  |

| Section             | Parameter                         | Description                                                                                                    |  |  |  |  |
|---------------------|-----------------------------------|----------------------------------------------------------------------------------------------------|--|--|--|--|
|                     |                                   | Select Standalone.                                                                                                    |  |  |  |  |
|                     | Instance<br>Mode                  | <b>Note</b> You must select Standalone for this parameter because data from a Twemproxy Redis cluster cannot be synchronized at a time. DTS synchronizes each Redis-Server of the cluster in a data synchronization task till all Redis-Servers are synchronized. |  |  |  |  |
|                     | Port Number                       | Enter the service port number of the master node in the Redis-Server.                                                                                                    |  |  |  |  |
|                     |                                   | Enter the database password for the master node.                                                                                                    |  |  |  |  |
|                     | Database<br>Password              | <b>Note</b> This parameter is optional and can be left blank if no database password is set.                                                                                                    |  |  |  |  |
|                     | Instance Type                     | Select Redis Instance.                                                                                                    |  |  |  |  |
|                     | Instance<br>Region                | The region of the destination instance. The region is the same<br>as the destination region that you selected when you<br>purchased the data synchronization instance. You cannot<br>change the value of this parameter.                                          |  |  |  |  |
| Destination         | Instance ID                       | Select the ID of the destination ApsaraDB for Redis instance.                                                                                                    |  |  |  |  |
| Instance<br>Details | nce<br>ls<br>Database<br>Password | Enter the database password of the destination ApsaraDB for Redis instance.                                                                                                    |  |  |  |  |
|                     |                                   | <b>Note</b> The format of the database password is <user>:<password>. For example, if the username of the custom account is admin and the password is Rp829dlwa, the database password is admin:Rp829dlwa.</password></user>                                      |  |  |  |  |
|                     |                                   |                                                                                                    |  |  |  |  |

#### 7. In the lower-right corner of the page, click Set Whitelist and Next.

**?** Note The CIDR blocks of DTS servers are automatically added to the inbound rule of the ECS instance and the whitelist of the ApsaraDB for Redis instance. This ensures that DTS servers can connect to the source and destination instances.

# 8. Configure the processing mode in existing destination tables and the objects to be synchronized.

| If you search globally, please expand the I Q I I Q I Q I Q I |     | Edit.) Learn more. |  |
|----------------------------------------------------------------------------------------------------|-----|--------------------|--|
| 5<br>6<br>7<br>8<br>9<br>10<br>11<br>12<br>13<br>14                                                                                                    | > < |                    |  |
| *Name batch change:   No  Yes                                                                                                    |     | Select All         |  |

| Parameter                                  | Description                                                                                                    |  |  |  |  |  |  |
|--------------------------------------------|----------------------------------------------------------------------------------------------------|--|--|--|--|--|--|
|                                            | DTS synchronizes each Redis-Server of the Twemproxy Redis cluster in<br>a data synchronization task till the whole cluster is synchronized.<br>When you configure data synchronization for Redis-Server 1, if the<br>ApsaraDB for Redis instance has no data, select <b>Pre-check and</b><br>Intercept. When you configure data synchronization for Redis-Server 2<br>to N, select Ignore. Otherwise, errors may occur during data<br>synchronization.                                                                                                    |  |  |  |  |  |  |
| Processing Mode In<br>Existed Target Table | <ul> <li>Note</li> <li>Pre-check and Intercept: checks whether the destination database is empty. If the destination database is empty, the precheck is passed. If the database is not empty, an exception is returned during precheck and the data synchronization task cannot be started.</li> <li>Ignore: skips the precheck for empty destination databases and continues with data synchronization. If the keys in the destination database are the same as those in the source database during data synchronization, the keys in the source database overwrite those in the destination database.</li> </ul> |  |  |  |  |  |  |

| Parameter                     | Description                                                                                                    |
|-------------------------------|----------------------------------------------------------------------------------------------------|
| Objects to be<br>synchronized | <ul> <li>Select one or more databases from the Available section and click         <ul> <li>to move the databases to the Selected section.</li> </ul> </li> <li>You can select only databases as the objects to be synchronized. Keys are not supported.</li> </ul> |

9. In the lower-right corner of the page, click Next.

#### 10. Configure initial synchronization.

| 1.Configure Source and Destination $ig>$ | 2.Select Objects to Synchronize | 3.Advanced Settings |          | 4.Prech | leck     |
|------------------------------------------|---------------------------------|---------------------|----------|---------|----------|
|                                          |                                 |                     |          |         |          |
| Initial Synchronization:Inclu            | de full data + incremental data |                     |          |         |          |
|                                          |                                 |                     |          |         |          |
|                                          |                                 |                     |          |         |          |
|                                          |                                 | Cancel              | Previous | Save    | Precheck |
|                                          |                                 |                     |          |         |          |

**?** Note The value is set to Include full data + incremental data. DTS synchronizes historical data from the source Twemproxy Redis cluster to the destination Redis database before synchronizing incremental data.

#### 11. In the lower-right corner of the page, click **Precheck**.

#### ? Note

- Before you can start the data synchronization task, a precheck is performed. You can start the data synchronization task only after the task passes the precheck.
- $\circ$  If the task fails to pass the precheck, click the next to each failed item to

view details. Troubleshoot the issues based on the causes and run the precheck again.

- 12. Close the **Precheck** dialog box after the following message is displayed: **The precheck is** passed.
- 13. Wait until the initial synchronization is complete and the data synchronization task is in the Synchronizing state.

| Instance ID/Task Name  | Status        | Synchronization Details                        | Billing Method | Synchronization<br>Mode(All) 👻         | Actions                                              |
|------------------------|---------------|------------------------------------------------|----------------|----------------------------------------|------------------------------------------------------|
| twemproxy-node1        | Synchronizing | Delay: 0 Milliseconds<br>Speed: 0TPS(0.00MB/s) | Pay-As-You-Go  | One-Way<br>Synchronization             | Pause Task Switch to<br>Subscription Upgrade<br>More |
| Pause Task Delete Task |               |                                                |                | Total: 1 item(s), Per Page: 20 item(s) | « < <b>1</b> > »                                     |
|                        |               |                                                |                |                                        |                                                      |

**?** Note You can view the status of the data synchronization task on the **Synchronization Tasks** page.

14. Create and configure a data synchronization task for every other Redis-Server by repeating steps 1 to 13.

# Result

In this topic, the Twemproxy Redis cluster consists of two Redis-Servers. You must create two data synchronization tasks. The following figure shows that the initial synchronization is complete for both tasks and both tasks are in the **Synchronizing** state.

| Instance ID/Task Name    | Status        | Synchronization Details                        | Billing Method | Synchronization<br>Mode(All) 👻 |              | Actions                                   |
|--------------------------|---------------|------------------------------------------------|----------------|--------------------------------|--------------|-------------------------------------------|
| dts O<br>twemproxy-node2 | Synchronizing | Delay: 1 Milliseconds<br>Speed: 0TPS(0.00MB/s) | Pay-As-You-Go  | One-Way<br>Synchronization     | Restart Task | Switch to Subscription<br>Upgrade<br>More |
| dts twemproxy-node1      | Synchronizing | Delay: 1 Milliseconds<br>Speed: 0TPS(0.00MB/s) | Pay-As-You-Go  | One-Way<br>Synchronization     | Pause Task   | Switch to Subscription<br>Upgrade<br>More |
| Pause Task Delete Task   |               |                                                |                | Total: 2 item(s), Per Page:    | 20 item(s)   | « < <b>1</b> > »                          |

In this topic, the database DB0 is synchronized. You can use Data Management (DMS) to log on to the destination ApsaraDB for Redis instance and check the total number of keys in the ApsaraDB for Redis instance. The total number of keys is the same as that in the Twemproxy Redis cluster.

#### ApsaraDB for Redis instance

| Objects                  | « | Home                                          |                                                   |
|--------------------------|---|-----------------------------------------------|---------------------------------------------------|
| DB0 V Keys: 63200        |   | Instance Info                                 |                                                   |
| New Delete               |   | Version: 4.0.11<br>Operating Mode: Standalone | Total number of database: 256<br>Key total: 63200 |
| Type Key Name            |   | Service Listening Port: 6379                  | Uptime: 0Days 5Hours 32Minutes                    |
| 1 STRING key:00000031356 | - | Performance                                   |                                                   |
| 2 Srame key:00000064287  |   | ·                                             |                                                   |

Source Twemproxy Redis cluster

| root@:~# redis-cli                                         | -p | 6379 | info grep | db0 |
|------------------------------------------------------------|----|------|-----------|-----|
| db0 <mark>:keys=29421,</mark> expires=0,avg_ttl=0          |    |      |           |     |
| root@:~# redis-cli                                         | -p | 6389 | info grep | db0 |
| db0 <mark>:keys=33779,</mark> expires=0,avg_ttl <u>=</u> 0 |    |      |           |     |
| root@iZbp1ib0ezn1xol5wbfsadZ:~#                            |    |      |           |     |

# 1.2.7. Use an AOF file to migrate data

The redis-cli tool allows you to use an AOF file to migrate data from on-premises Redis to ApsaraDB for Redis.

The redis-cli tool is a native command-line tool of Redis. ApsaraDB for Redis allows you to use the redis-cli tool to seamlessly migrate existing Redis data to ApsaraDB for Redis. You can also use DTS to migrate data.

# Precautions

- ApsaraDB for Redis can be accessed only from the Alibaba Cloud network. Therefore, you can use this migration solution only in Alibaba Cloud Elastic Compute Service (ECS) instances. If your on-premises Redis instance is not created in an Alibaba Cloud ECS instance, you must copy the existing AOF file to an ECS instance before importing data.
- The redis-cli tool is a native command-line tool of Redis. If you cannot use the redis-cli tool in an ECS instance, you can download and install Redis.

# Procedure

For an on-premises Redis instance created in Alibaba Cloud ECS, migrate data as follows:

1. Enable the AOF feature of the existing on-premises Redis instance. You can skip this step if the AOF feature is enabled. Run the following command:

# redis-cli -h old\_instance\_ip -p old\_instance\_port config set appendonly yes

2. Run the following command to import data from the AOF file, for example, the appendonly.aof file, into a new ApsaraDB for Redis instance:

# redis-cli -h aliyun\_redis\_instance\_ip -p 6379 -a password --pipe < appendonly.aof

✓ Notice

If your on-premises Redis instance does not need the AOF feature, you can run the following command to disable the feature after data is imported:

# redis-cli -h old\_instance\_ip -p old\_instance\_port config set appendonly no

You can also watch the following video to learn how to migrate data from on-premises Redis deployed in ECS to ApsaraDB for Redis. The video lasts about 4 minutes.

# **1.3. Migrate between ApsaraDB Redis instances**

# 1.3.1. Use redis-shake to migrate data

This topic describes how to use the rump mode of redis-shake to migrate data from an ApsaraDB for Redis instance to another ApsaraDB for Redis instance under the same Alibaba Cloud account.

#### Prerequisites

- An ApsaraDB for Redis instance is created as the destination of data migration.
- The destination instance supports the data structure or modules of the source instance.
- An Elastic Compute Service (ECS) instance is created for running the redis-shake tool.
- The IP address of the ECS instance is added to the whitelists of both the source and destination ApsaraDB for Redis instances.
- The ECS instance is running the Linux operating system.

### Background

Redis-shake is an open-source tool developed by Alibaba Cloud. You can use it to parse (decode mode), recover (restore mode), back up (dump mode), and synchronize (sync/rump mode) Redis data. In rump mode, redis-shake can scan the source Redis to obtain full data and write the data to the destination Redis to migrate data. This migration solution does not use the SYNC or PSYNC command, and therefore has little impact on the service performance of Redis. It applies to Redis clusters and can be widely used to migrate data between on-premises Redis and ApsaraDB for Redis. This topic describes how to migrate data from an ApsaraDB for Redis instance to another ApsaraDB for Redis instance under the same Alibaba Cloud account.

For more information about the redis-shake tool, see redis-shake on GitHub or FAQ.

• Warning The rump mode does not support incremental migration. We recommend that you stop writing data to the source Redis before migration to prevent data inconsistency.

## **Supported scenarios**

- Supports data migration between different cloud products. In this case, either the source or destination must support Internet access.
- Supports data migration between versions. For example, you can migrate data from Redis 2.8 to Redis 4.0.
- Supports data migration from hybrid-storage instances to Community Edition instances or performance-enhanced instances.

## Procedure

- 1. Log on to the ECS instance that can access both the source and destination ApsaraDB for Redis instances.
- 2. Download redis-shake on the ECS instance.

⑦ Note We recommend that you download the latest version of redis-shake.

3. Run the following command to decompress the downloaded *redis-shake.tar.gz* package:

# tar -xvf redis-shake.tar.gz

**?** Note In the decompressed folder, the *redis-shake* file is a binary file that can be run in the 64-bit Linux operating system. The *redis-shake.conf* file is the configuration file of the redis-shake tool. You need to modify this configuration file in the next step.

4. Modify the redis-shake.conf file. The following table describes the parameters for the rump mode of the redis-shake tool.

## Parameters for the rump mode of the redis-shake tool

| Parameter          | Description                                                                        | Example                                     |
|--------------------|------------------------------------------------------------------------------------|---------------------------------------------|
| source.addre<br>ss | The connection address and service port of the source ApsaraDB for Redis instance. | r-bp1xxxxxxxxxxx.redis.rd<br>s.aliyuncs.com |

| Parameter               | Description                                                                                                    | Example                                                                                                    |
|-------------------------|----------------------------------------------------------------------------------------------------|----------------------------------------------------------------------------------------------------|
| source.pass<br>word_raw | The password of the source ApsaraDB for<br>Redis instance.                                                                                                    | SourcePass233<br>Note If you use a<br>database account other<br>than the default<br>database account to<br>connect to the ApsaraDB<br>for Redis instance,<br>specify this parameter in<br>the following format: ac<br>count:password . |
| target.addre<br>ss      | The connection address and service port of the destination ApsaraDB for Redis instance.                                                                                                    | r-j6cxxxxxxxxxxxx.redis.rds<br>.aliyuncs.com                                                                                                    |
| target.pass<br>word_raw | The password of the destination ApsaraDB for Redis instance.                                                                                                    | TargetPass233                                                                                                    |
| rewrite                 | <ul> <li>Specifies whether to overwrite the data on the ApsaraDB for Redis instance with the data in the RDB file if the data has the same key. Valid values:</li> <li>true: overwrites the data with the same key.</li> <li>false: does not overwrite the data with the same key.</li> <li>false: does not overwrite the data with the same key.</li> <li>Note Default value: true. We recommend that you back up the valid data of the destination ApsaraDB for Redis instance before you perform data migration. If you set this parameter to false and a key exists in both the source and destination databases, an error message is returned.</li> </ul> | true                                                                                                    |
| scan.key_nu<br>mber     | The number of keys that redis-shake obtains<br>each time it scans the source ApsaraDB for<br>Redis instance. If you do not specify this<br>parameter, the default value is set to 100.                                                                                                    | 100                                                                                                    |

| Parameter              | Description                                                     | Example                                                                                                    |
|------------------------|-----------------------------------------------------------------|----------------------------------------------------------------------------------------------------|
| scan.special_<br>cloud | Specifies the specific edition of the source<br>Redis instance. | aliyun_cluster          ? Note This value         specifies that the data is         migrated from a source         Aps araDB for Redis         cluster instance. |

#### 5. Run the following command to migrate data:

#### # ./redis-shake -type=rump -conf=redis-shake.conf

**Note** You must run this command in the same directory as the *redis-shake* and *redis-shake.conf* files. Otherwise, you need to specify the correct file path in the command.

# 

**?** Note When the message circled in red in the preceding figure appears, the data is migrated. Then, you can use the redis-full-check tool to check whether the data in the source and destination databases are consistent. For more information, see Verify data after migration.

# **1.4. Migrate data from a third-party database to ApsaraDB for Redis**

# **1.4.1. Migrate data from Amazon ElastiCache for Redis to ApsaraDB for Redis**

This topic describes how to migrate data from an AWS ElastiCache for Redis instance to an Alibaba Cloud ApsaraDB for Redis instance.

# Prerequisites

- An ApsaraDB for Redis instance is created as the destination of data migration. For more information, see Create an ApsaraDB for Redis instance.
- An Elastic Compute Service (ECS) instance is created to run redis-shake. The 64-bit Linux operating system is running on the ECS instance. For more information, see Create an ECS instance.
- The ECS instance can access the destination ApsaraDB for Redis instance.

#### ? Note

- If the ECS instance and the destination ApsaraDB for Redis instance are deployed in the same Virtual Private Cloud (VPC), you must add the internal IP address of the ECS instance to the whitelist of the destination ApsaraDB for Redis instance. For more information, see Set IP address whitelists.
- If the ECS instance and the destination ApsaraDB for Redis instance are not deployed in the same VPC network, the ECS instance can access the destination ApsaraDB for Redis instance by using the public endpoint. For more information, see Through the Internet.

# Precautions

- We recommend that you stop writing data to the AWS ElastiCache for Redis instance before the migration.
- We recommend that you back up your data before the migration.
- We recommend that you schedule the service downtime before the migration.
- If you migrate data on an AWS ElastiCache for Redis instance that is created on an Amazon Elastic Compute Cloud (Amazon EC2) instance, we recommend that you use Alibaba Cloud Data Transmission Service (DTS) to migrate data.

# Back up and export data from AWS ElastiCache for Redis to an S3 bucket

1. Create a backup for a specified cluster. Log on to the AWS ElastiCache console. In the leftside navigation pane, click Redis. Select the cluster that you want to back up, and click Backup. In the Create Backup dialog box that appears, select the Resource Name of the cluster, enter a Backup Name, and then click Create Backup.

| aws Services +                               | Resource Groups 👻 🕏               |                                                    | Ĺ                 | 🖌 EricYuan 🕶 Tokyo 👻 Support 👻                        |
|----------------------------------------------|-----------------------------------|----------------------------------------------------|-------------------|-------------------------------------------------------|
| ElastiCache Dashboard                        | Create Backup Reboot              | Delete Modify                                      |                   | ÷ • •                                                 |
| Memcached                                    | Filter: Q Search Clusters         | ×                                                  |                   | 1 to 1 of 1 Clusters Ҝ 🔇 🔌 🔰                          |
| Redis                                        | Cluster Name                      | ▲ Mode                                             | • Node Type •     | Status                                                |
| Reserved Nodes                               | redis-cluster                     | Redis 1 3 node                                     | s cache.t2.micro  | available No No                                       |
| Backups<br>Parameter Groups<br>Subnet Groups | Configuration Er                  | ackup                                              | X Status:         | December 12, 2018 at 1:58:05 PM<br>UTC+8<br>available |
| Events<br>ElastiCache Cluster Client         | Primary Er<br>To create a bac     | ckup of this cluster you must provide a name for t | he backup.        | Redis                                                 |
|                                              | Availability                      | Resource Name redis-cluster-002 \$                 | Shards:           | 1                                                     |
|                                              | Number of                         | Backup Name backupset                              | Multi-AZ:         | enabled                                               |
|                                              | Desc                              |                                                    | eter Group:       | default.redis3.2 (in-sync)                            |
|                                              | Subnet                            | Cancel Create B                                    | ackup y Group(s): | sg-0631e9103865efd2d (VPC) (active)                   |
|                                              | Backup Retention Period: Disabled |                                                    | Backup Window:    | Disabled                                              |
|                                              | Encryption in-transit: No         |                                                    | Redis Auth:       | No                                                    |
|                                              | Encryption at-rest: No            |                                                    |                   |                                                       |

2. Export backup files to an AWS S3 bucket. Select **Backups** on the left of the dashboard. Select the backup file created in the preceding step, click **Copy** above the backup file list. In the Create a Copy of the Backup dialog box that appears, enter a **New backup name**, select a **Target S3 location** and click **Copy** on the lower right.

| aws Services •             | Resource Groups 👻 🏠 EricYuan 👻                                                                                                    | 🗸 Tokyo 🕶 Support 🕶                   |
|----------------------------|----------------------------------------------------------------------------------------------------|---------------------------------------|
| ElastiCache Dashboard      | Restore Copy Delete Manage Tags                                                                                                    | <del></del> <del>2</del> <del>2</del> |
| Memcached                  | Filter: Manual Backups 🗘 🔾 Search Backups X Viewing 2                                                                                                    | of 2 Backups                          |
| Redis                      | Backup Name   Cluster Name  Backup Type  Status                                                                                                    | Cache Size   Shards                   |
| Backups                    | redis-backupset redis-cluster-002 manual available                                                                                                    | 233 MB                                |
| Parameter Groups           | redis-backupset-001 redis-cluster-001 manual available                                                                                                    | 233 MB                                |
| Subnet Groups<br>Events    | Create a Copy of the Backup?                                                                                                    | ×                                     |
| ElastiCache Cluster Client | Source backup name redis-backupset                                                                                                    |                                       |
|                            | New backup name* redis-backup-set                                                                                                    |                                       |
|                            | Important! You have to provide List, Upload/Delete, and View permissions to the chosen S3 bucket in the same before you can copy your backup into it. Backups can only be copied to an S3 bucket in the same Learn how to grant ElastiCache access to your Amazon S3 bucket | ucket<br>ne region.                   |
|                            | * Required Cancel                                                                                                    | Сору                                  |

3. You can find the exported RDB file in your S3 bucket.

| av | VS Services + Reso                           | urce Groups 👻 🔦                |                                      | $\Diamond$ | EricYuan 👻  | Global 👻 Suppor         |
|----|----------------------------------------------|--------------------------------|--------------------------------------|------------|-------------|-------------------------|
|    | Amazon S3 > eric-s3-tokyo                    |                                |                                      |            |             |                         |
|    | Overview                                     | Properties                     | Permissions                          |            | Mar         | nagement                |
|    | Create folder     Deload     + Create folder | to search. Press ESC to clear. |                                      |            | Asia Pacifi | c (Tokvo) G             |
|    |                                              |                                |                                      |            | Vi          | ewing 1 to 2            |
|    | □ Name ↑ <u>−</u>                            |                                | Last modified 1=                     | Size       | ↑ <u> </u>  | orage class  ↑ <u>−</u> |
|    | source_folder                                |                                |                                      |            |             |                         |
|    | redis-backup-set-0001                        | rdb                            | Dec 13, 2018 10:06:29<br>AM GMT+0800 | 116.6      | MB Sta      | Indard                  |
|    |                                              |                                |                                      |            | < Vi        | ewing 1 to 2            |

4. Download the RDB file from the S3 bucket.

#### Procedure

- 1. Log on to the ECS instance that can access the destination ApsaraDB for Redis instance.
- 2. Download the RDB file of the source AWS ElastiCache for Redis instance to an ECS instance.

? Note

- You can run the wget <the download URL of the RDB file> command to download the RDS file to an ECS instance.
- You can also use the MobaXterm Personal Edition client to upload the downloaded RDB file to an Alibaba Cloud ECS instance over SFTP.
- 3. Download redis-shake on the ECS instance.
  - Once We recommend that you download the latest version of redis-shake.
- 4. Run the following command to decompress the downloaded *redis-shake.tar.gz* package:

#### # tar -xvf redis-shake.tar.gz

**?** Note In the decompressed folder, the *redis-shake* file is a binary file that can run in the 64-bit Linux operating system. The *redis-shake.conf* file is the configuration file of redis-shake. You must modify this configuration file.

5. Modify the *redis-shake.conf* file. The following table describes the parameters for the restore mode of redis-shake.

## Parameters for the restore mode of redis-shake

| Darameter           | Description                                                                                                    | Example                                                                                                    |
|---------------------|----------------------------------------------------------------------------------------------------|----------------------------------------------------------------------------------------------------|
| Parameter           | Description                                                                                                    | Example                                                                                                    |
| rdb.input           | The path of the RDB file. You can specify either a relative path or an absolute path.                                                                                                    | /root/tools/RedisSha<br>ke/demo.rdb                                                                                                    |
| target.address      | The connection address and port of the destination ApsaraDB for Redis instance.                                                                                                    | r-bp1xxxxxxxxxxxxxx<br>.redis.rds.aliyuncs.co<br>m:6379                                                                                                    |
| target.password_raw | The password of the destination ApsaraDB for<br>Redis instance.                                                                                                    | TargetPass233? Note If you<br>use a non-<br>default database<br>account to<br>connect to the<br>ApsaraDB for<br>Redis instance,<br>set this<br>parameter in the<br>format of accou<br>nt:password . |
| target.db           | The database to which the data is recovered<br>in the destination ApsaraDB for Redis<br>instance. Default value: 0. For example, to<br>recover the data of the source Amazon<br>ElastiCache for Redis instance to db10 of the<br>destination ApsaraDB for Redis instance, set<br>this parameter to 10. If you set this parameter<br>to a value less than 0, the data is recovered to<br>db0. | 0                                                                                                    |

| Parameter | Description                                                                                                    | Example |
|-----------|----------------------------------------------------------------------------------------------------|---------|
| rewrite   | <ul> <li>Specifies whether to overwrite the data on the ApsaraDB for Redis instance with the data in the RDB file if the data has the same key. Valid values:</li> <li>true: overwrites the data with the same key.</li> <li>false: does not overwrite the data with the same key.</li> <li>false: does not overwrite the data with the same key.</li> <li>Note Default value: true. We recommend that you back up the valid data of the destination ApsaraDB for Redis instance before you perform data migration. If you set this parameter to false and a key exists in both the source and destination databases, an error message is returned.</li> </ul> | true    |
|           | The number of concurrent threads used to<br>synchronize the RDB file. You can increase the<br>number of concurrent threads to improve the<br>synchronization performance.                                                                                                    |         |
| parallel  | <ul> <li>Note</li> <li>Minimum value: 1.</li> <li>Maximum value: depends on the server performance.</li> <li>Recommended value: 64.</li> </ul>                                                                                                    | 64      |

Note You can use the default values for other parameters unless otherwise specified.

#### 6. Run the following command to recover data:

# ./redis-shake -type=restore -conf=redis-shake.conf

**Note** You must run this command in the same directory as the *redis-shake* and *redis-shake.conf* files. Otherwise, you must specify a valid file path in the command.

# 7. When restore: rdb done appears in logs, the data is recovered. You can press Ctrl+C to exit the tool.

Migration example

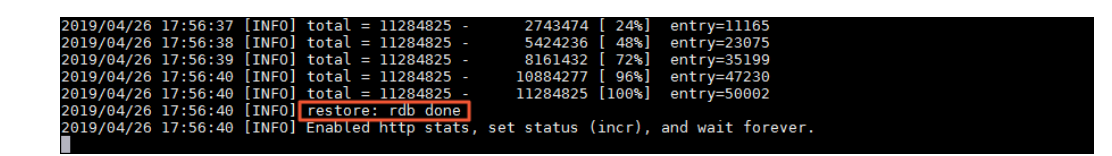

# **1.4.2. Migrate data from SSDB to ApsaraDB for Redis**

You can use the ssdb-port tool to migrate data from SSDB to ApsaraDB for Redis.

# Background

How it works

As an SSDB replica node, the ssdb-port tool synchronizes data from the SSDB master node that serves as the source database. Then, the ssdb-port tool parses and converts the data to the format supported by ApsaraDB for Redis, and sends the data to the ApsaraDB for Redis instance that is specified in the configuration file. The following figure shows the migration process.

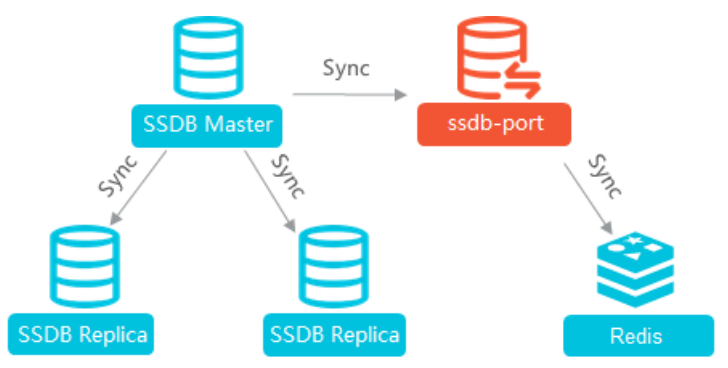

After full synchronization is completed, incremental data in the SSDB database is synchronized to the ApsaraDB for Redis instance before ssdb-port is disconnected from the instance.

- If you run a command that is not supported by the ssdb-port tool to modify data in the source SSDB database, the modified data cannot be synchronized to the ApsaraDB for Redis instance. For more information about the SSDB commands that are supported by the ssdb-port tool, see the following list.
- If you need to synchronize more commands, log on to the Connect Platform to propose a suggestion.

#### Commands supported by the ssdb-port tool

- set
- setx
- setnx
- expire
- del
- get
- incr

<sup>?</sup> Note

- qpop\_front
- qpush\_front
- qclear
- qtrim\_front
- qtrim\_back
- zset
- zdel
- zincr
- multi\_zdel
- multi\_zset
- hset
- hdel
- hclear
- multi\_hset
- multi\_hdel
- hincr

#### Prerequisites

- A Linux-based Elastic Compute Service (ECS) instance is created in the same Virtual Private Cloud (VPC) as the destination ApsaraDB for Redis instance, and can connect to the destination ApsaraDB for Redis instance.
- The version of the source SSDB database is 1.9.2 or later.

#### Procedure

1. Run the following commands in the ECS instance to download and decompress the ssdbport.tar.gz package:

# wget http://docs-aliyun.cn-hangzhou.oss.aliyun-inc.com/assets/attach/94155/cn\_zh/154762785
2086/ssdb-port.tar.gz

- # tar -xvf ssdb-port.tar.gz
- # cd ssdb-port
- 2. Run the following command to modify the configuration file of the ssdb-port tool based on the example:

vi ssdb\_port.conf

The following code shows an example of the *ssdb\_port.conf* file. Modify the connection information of the source SSDB database and the destination ApsaraDB for Redis instance based on the comments.

# SSDB server configuration for replication

# You MUST indent the code with the Tab key.

# The relative path of this file. The directory must exist.

work\_dir = ./var\_ssdb\_port

pidfile = ./var\_ssdb\_port/ssdb.pid

# The connection information of the ssdb-port tool, which does not need to be modified.

server:

ip: 127.0.0.1 port: 8890 #readonly: yes

replication:

binlog: yes

capacity: 10000000

# The maximum synchronization speed. Unit: MB/s. A value of -1 indicates that the speed is not limited.

sync\_speed: -1

slaveof:

# The ID of the master node. This ID takes effect even when the IP address or port number of the master node is changed.

# If this parameter is left empty or not specified, the IP address and port number (in the form at of IP address:port) will be used.

id: svc\_1

# The replication type. Valid values: sync and mirror. Default value: sync.

type: sync

host: localhost # The connection address of the SSDB master node (the source SSDB databas

e).

port: 8888 # The port of the SSDB master node (the source SSDB database).

#auth: password

redis\_host: localhost # The connection address of the destination ApsaraDB for Redis instan

ce.

redis\_port: 6379 # The port number of the destination ApsaraDB for Redis instance. redis\_auth: password # The password of the destination ApsaraDB for Redis instance.

#### logger:

```
level: debug
output: log_ssdb_port.txt
rotate:
size: 1000000000
```

leveldb:

# Unit: MB.

cache\_size: 500

# Unit: MB.
write\_buffer\_size: 64
# Unit: MB/s.
compaction\_speed: 1000
# Compression flag. Value values: yes and no.
compression: yes

- 3. Run the ./ssdb-port-2.17 ssdb\_port.conf command to start synchronization.
- 4. Connect to the ApsaraDB for Redis instance to check whether data synchronization is completed.

**?** Note You can use the redis-cli tool or Data Management Service (DMS) to connect to the ApsaraDB for Redis instance. For more information about how to connect to the instance, see Quick Start.

Notice If you run the hset or hget command to modify data, the modified data cannot be synchronized if the target keys are in Chinese. This restriction does not apply to other supported commands.

# **1.4.3. Migrate data from Google Cloud Memorystore** for Redis to ApsaraDB for Redis

You can use the rump tool to migrate data from Google Cloud Memorystore for Redis to ApsaraDB for Redis.

#### Prerequisites

- An Elastic Compute Service (ECS) instance and an ApsaraDB for Redis instance are created in Alibaba Cloud, and they can communicate with each other through the internal network.
- A public endpoint is configured so that you can access the ApsaraDB for Redis instance from the ECS instance over the Internet.

Notice The public connection address is used only for data migration through the Internet. After data is migrated, clear the related public connection address and only access the ApsaraDB for Redis instance through the internal network to ensure data security.

• The rump tool is downloaded in Google Compute Engine, and the owner of this file is granted the execute permission.

#### How it works

The rump tool uses the SCAN command to obtain the key list from the source Cloud Memorystore for Redis instance, and uses the DUMP command to retrieve the key content. Then, it uses the PTTL command to obtain the expiration time, and uses the RESTORE command to synchronize the keys to the destination instance through pipelines. ⑦ Note The rump tool does not support incremental migration.

# Procedure

1. Run the following command in Google Compute Engine to migrate data:

./rump -from source\_addr -fromPwd source\_pwd -to dest\_addr -toPwd dest\_pwd [-size size] [-repl ace]

| Parameter   | Description                                                                                                    |
|-------------|----------------------------------------------------------------------------------------------------|
| source_addr | The address of the source Cloud Memorystore for Redis instance, in the format of redis://host:port/db . Set this parameter to the private IP address of the Cloud Memorystore for Redis instance. The host and port fields are required. If the db field is not set, the default value 0 is used.                                             |
| source_pwd  | The password of the source Cloud Memorystore for Redis instance. You do not need to set this parameter if the Cloud Memorystore for Redis instance does not have a password.                                                                                                    |
| dest_addr   | The address of the destination ApsaraDB for Redis instance, in the format of redis://host:port/db . Set this parameter to the public connection address of the ApsaraDB for Redis instance. The host and port fields are required. If the db field is not set, the default value 0 is used.                                                   |
| dest_pwd    | The password of the destination ApsaraDB for Redis instance.                                                                                                    |
| size        | The number of keys scanned and synchronized at a time. Default value: 10.                                                                                                    |
| replace     | Specifies whether to overwrite the existing keys in the destination<br>ApsaraDB for Redis instance that are identical to those synchronized<br>from the source Cloud Memorystore for Redis instance. If you do not set<br>this parameter and any keys are duplicate in the source and destination<br>databases, an error message is returned. |
| Teplace     | <b>Note</b> If you set this parameter, make sure that you have backed up important data in the destination ApsaraDB for Redis instance to avoid data loss after overwriting.                                                                                                    |

# Parameters for the rump tool

Migration example

| [root@     |          |         | ]# ./ | /rump | -from redis:// | 0.3:6379 | -to redis:// | :6379 - | toPwd | <br>size 1 | 100 |
|------------|----------|---------|-------|-------|----------------|----------|--------------|---------|-------|------------|-----|
| 2019/02/27 | 08:02:53 | scaned  | keys  | 100   |                |          |              |         |       |            |     |
| 2019/02/27 | 08:02:53 | scaned  | keys  | 100   |                |          |              |         |       |            |     |
| 2019/02/27 | 08:02:53 | scaned  | keys  | 100   |                |          |              |         |       |            |     |
| 2019/02/27 | 08:02:53 | scaned  | keys  | 100   |                |          |              |         |       |            |     |
| 2019/02/27 | 08:02:53 | scaned  | keys  | 100   |                |          |              |         |       |            |     |
| 2019/02/27 | 08:02:53 | scaned  | keys  | 101   |                |          |              |         |       |            |     |
| 2019/02/27 | 08:02:54 | scaned  | keys  | 100   |                |          |              |         |       |            |     |
| 2019/02/27 | 08:02:54 | scaned  | keys  | 100   |                |          |              |         |       |            |     |
| 2019/02/27 | 08:02:54 | scaned  | keys  | 100   |                |          |              |         |       |            |     |
| 2019/02/27 | 08:02:55 | scaned  | keys  | 100   |                |          |              |         |       |            |     |
| 2019/02/27 | 08:02:55 | scaned  | keys  | 101   |                |          |              |         |       |            |     |
| 2019/02/27 | 08:02:55 | scaned  | keys  | 100   |                |          |              |         |       |            |     |
| 2019/02/27 | 08:02:56 | scaned  | keys  | 100   |                |          |              |         |       |            |     |
| 2019/02/27 | 08:02:56 | scaned  | keys  | 100   |                |          |              |         |       |            |     |
| 2019/02/27 | 08:02:56 | scaned  | keys  | 100   |                |          |              |         |       |            |     |
| 2019/02/27 | 08:02:57 | scaned  | keys  | 100   |                |          |              |         |       |            |     |
| 2019/02/27 | 08:02:57 | scaned  | keys  | 100   |                |          |              |         |       |            |     |
| 2019/02/27 | 08:02:57 | scaned  | keys  | 100   |                |          |              |         |       |            |     |
| 2019/02/27 | 08:02:57 | scaned  | keys  | 100   |                |          |              |         |       |            |     |
| 2019/02/27 | 08:02:58 | scaned  | keys  | 101   |                |          |              |         |       |            |     |
| 2019/02/27 | 08:02:59 | scaned  | keys  | 101   |                |          |              |         |       |            |     |
| 2019/02/27 | 08:02:59 | scaned  | keys  | 101   |                |          |              |         |       |            |     |
| 2019/02/27 | 08:02:59 | scaned  | keys  | 100   |                |          |              |         |       |            |     |
| 2019/02/27 | 08:03:00 | scaned  | keys  | 100   |                |          |              |         |       |            |     |
| 2019/02/27 | 08:03:00 | scaned  | keys  | 95    |                |          |              |         |       |            |     |
| 2019/02/27 | 08:03:01 | Sync do | one.  |       |                |          |              |         |       |            |     |

2. Check whether all data is migrated to the ApsaraDB for Redis instance.

# 1.5. Migrate from ApsaraDB Redis to onpremises Redis

# 1.5.1. Use a backup file to migrate data

You can use the restore mode of the redis-shake tool to migrate data from ApsaraDB for Redis to on-premises Redis through a backup file.

# Prerequisites

- An on-premises Redis instance is created as the destination of data migration.
- The 64-bit Linux operating system is running on the server for running the redis-shake tool.
- The Linux server can access the on-premises Redis instance.
- The data of the source ApsaraDB for Redis instance is backed up in the console. For more information, see Back up and restore data in the console.

# Download a backup file in the ApsaraDB for Redis console

- 1. Log on to the ApsaraDB for Redis console.
- 2. In the top navigation bar, select the region where the instance resides.
- 3. On the Instance List page, find the target instance. Then, click the instance ID or click Manage in the Actions column.
- 4. In the left-side navigation pane, click **Backup and Recovery**.
- 5. On the Backup and Recovery page, find the backup file to migrate and click Download in the Actions column.

**?** Note A backup file is generated for each node of an ApsaraDB for Redis cluster.

| Backup and Recovery                            |                      |           |               |             |                         |                 |              | Create Backup |
|------------------------------------------------|----------------------|-----------|---------------|-------------|-------------------------|-----------------|--------------|---------------|
| Data Backup Backup Settings Backup R           | ecovery Instructions |           |               |             |                         |                 |              |               |
| elect Time Range: Nov 6, 2019 To Nov 13,       | 2019 Search          |           |               |             |                         |                 |              |               |
| Backup Start/End Time                          | InstanceID           | Version   | Backup Set ID | Backup Type | Backup Capacity         |                 |              | Acti          |
| Nov 13, 2019, 03:21:48/ Nov 13, 2019, 03:24:11 | r-bp1                | Redis 4.0 | 496822694     | Full Backup | 0M                      | Download        | Restore Data | Clone Instan  |
| Nov 12, 2019, 03:21:49/ Nov 12, 2019, 03:24:11 | r-bp1                | Redis 4.0 | 496163954     | Full Backup | 0M                      | Download        | Restore Data | Clone Instan  |
| Nov 11, 2019, 03:21:54/ Nov 11, 2019, 03:24:12 | r-bp1                | Redis 4.0 | 495508576     | Full Backup | OM                      | Download        | Restore Data | Clone Instan  |
| Nov 10, 2019, 03:21:48/ Nov 10, 2019, 03:24:05 | r-bp1                | Redis 4.0 | 494818345     | Full Backup | 0M                      | Download        | Restore Data | Clone Instan  |
| Nov 9, 2019, 03:21:54/ Nov 9, 2019, 03:24:17   | r-bp1                | Redis 4.0 | 494171622     | Full Backup | OM                      | Download        | Restore Data | Clone Instan  |
| Nov 8, 2019, 03:21:52/ Nov 8, 2019, 03:24:11   | r-bp1                | Redis 4.0 | 493518298     | Full Backup | OM                      | Download        | Restore Data | Clone Instan  |
| Nov 7, 2019, 03:21:54/ Nov 7, 2019, 03:24:17   | r-bp1                | Redis 4.0 | 492858240     | Full Backup | 0M                      | Download        | Restore Data | Clone Instar  |
|                                                |                      |           |               |             | Total: 7 item(s), Per F | Page: 30 item(s | ;) « <       | 1 > »         |

# Download the redis-shake tool

Download the redis-shake tool.

? Note We recommend that you download the latest version.

Run the following command to decompress the *redis-shake.tar.gz* package:

# tar -xvf redis-shake.tar.gz

**?** Note In the decompressed folder, the *redis-shake* file is a binary file that can run in the 64-bit Linux operating system. The *redis-shake.conf* file is the configuration file of the redis-shake tool. You must modify this configuration file in the next step.

# Use a backup file to migrate data

1. Modify the *redis-shake.conf* file. The following table describes the parameters for the restore mode of the redis-shake tool.

## Parameters for the restore mode of the redis-shake tool

| Parameter      | Description                                                                           | Example                                   |
|----------------|---------------------------------------------------------------------------------------|-------------------------------------------|
| rdb.input      | The path of the RDB file. You can specify either a relative path or an absolute path. | /root/tools/RedisSha<br>ke/demo.rdb       |
| target.address | The endpoint and port of the destination on-<br>premises Redis instance.              | r-bp1xxxxxxxxxxxxxxxxxxxxxxxxxxxxxxxxxxxx |

| Parameter           | Description                                                                                                    | Example                                                                                                    |
|---------------------|----------------------------------------------------------------------------------------------------|----------------------------------------------------------------------------------------------------|
| target.password_raw | The password of the destination on-premises<br>Redis instance.                                                                                                    | TargetPass233<br>Note If you<br>use a database<br>account other<br>than the default<br>database<br>account to<br>connect to the<br>on-premises<br>Redis instance,<br>set this<br>parameter in the<br>following format:<br>account:passw<br>ord . |
| target.db           | The database to which the data is recovered<br>in the destination on-premises Redis instance.<br>Default value: 0. For example, to recover the<br>data of the source ApsaraDB for Redis<br>instance to DB10 of the destination on-<br>premises Redis instance, set this parameter to<br>10. If you set this parameter to a value less<br>than 0, data is recovered to DB0.                                                                | 0                                                                                                    |
| rewrite             | Specifies whether to overwrite the existing<br>keys that are identical to those in the RDB file.<br>Valid values:<br>• true<br>• false<br>7 Note Default value: true. We<br>recommend that you back up the valid<br>data of the destination on-premises Redis<br>instance before migration. If you set this<br>parameter to false and any keys are<br>duplicate in the source and destination<br>databases, an error message is returned. | true                                                                                                    |

| Parameter | Description                                                                                                    | Example |
|-----------|----------------------------------------------------------------------------------------------------|---------|
|           | The number of concurrent threads used to synchronize the RDB file. More concurrent threads improve synchronization performance.                |         |
| parallel  | <ul> <li>Note</li> <li>Minimum value: 1.</li> <li>Maximum value: depends on the server performance.</li> <li>Recommended value: 64.</li> </ul> | 64      |

**?** Note You can use the default values for other parameters unless otherwise specified.

#### 2. Run the following command to recover data:

#### # ./redis-shake -type=restore -conf=redis-shake.conf

**Note** You must run this command in the same directory as the *redis-shake* and *redis-shake.conf* files. Otherwise, you must specify the correct file path in the command.

3. When restore: rdb done appears in logs, the data is recovered. You can press Ctrl+C to exit the tool.

**?** Note You must repeat the preceding procedure to migrate the backup data of all nodes in an ApsaraDB for Redis cluster.

Example

| 2019/04/26 | 17:56:37 | [INFO] | total = 112848 | 25 -     | 2743474    | [24%]   | entry=11165       |  |
|------------|----------|--------|----------------|----------|------------|---------|-------------------|--|
| 2019/04/26 | 17:56:38 | [INFO] | total = 112848 | 25 -     | 5424236    | [ 48%]  | entry=23075       |  |
| 2019/04/26 | 17:56:39 | [INFO] | total = 112848 | 25 -     | 8161432    | [ 72%]  | entry=35199       |  |
| 2019/04/26 | 17:56:40 | [INFO] | total = 112848 | 25 -     | 10884277   | [ 96%]  | entry=47230       |  |
| 2019/04/26 | 17:56:40 | [INFO] | total = 112848 | 25 -     | 11284825   | [100%]  | entry=50002       |  |
| 2019/04/26 | 17:56:40 | [INFO] | restore: rdb d | one      |            |         |                   |  |
| 2019/04/26 | 17:56:40 | [INFO] | Enabled http s | tats, se | t status ( | (incr), | and wait forever. |  |
|            |          |        |                |          |            |         |                   |  |

# 1.6. Verify data after migration

After Redis data is migrated, you must check whether the data is consistent between the source and destination instances.

## Prerequisites

• Redis data is migrated.

? Note For more information about how to migrate data in ApsaraDB for Redis, see Overview.

- The source and destination Redis instances are in the following architectures: master-replica, standalone, open-source cluster, ApsaraDB for Redis cluster with proxy nodes, and TencentDB for Redis cluster with proxy nodes.
- A Linux-based Elastic Compute Service (ECS) instance is created for running the redis-fullcheck tool. For more information, see Create an ECS instance.
- The ECS instance can access the source and destination Redis instances.
  - ? Note
    - If the ECS instance and the source or destination Redis instance are in the same Virtual Private Cloud (VPC), you must add the internal IP address of the ECS instance to the whitelist of the Redis instance. For more information, see Set IP address whitelists.
    - If the ECS instance and the source or destination Redis instance are not in the same VPC, the ECS instance can access the Redis instance through the public endpoint. For more information, see Through the Internet.

# Introduction to the redis-full-check tool

If an exception occurs during Redis data migration, the data is inconsistent between the source and destination Redis instances. You can use the redis-full-check tool to find the inconsistent data.

The redis-full-check tool is a Redis data verification tool developed by Alibaba Cloud. It can extract data from the source and destination instances, compare them for multiple times, and then record the comparison results in an SQLite3 database. This tool can be used to verify full data.

Note For more information about the redis-full-check tool, see redis-full-check on GitHub.

#### Procedure

- 1. Log on to the ECS instance. For more information, see Connect to an ECS instance.
- 2. Download the redis-full-check tool on the ECS instance.

Onte We recommend that you download the latest version.

3. Run the following command to decompress the redis-full-check.tar.gz package:

tar -xvf redis-full-check.tar.gz

4. Run the following command to verify data:

./redis-full-check -s "<Endpoint 1 of the source Redis cluster:Port of endpoint 1;Endpoint 2 of the source Redis cluster:Port of endpoint 2;Endpoint 3 of the source Redis cluster:Port of endpoint 3; >" -p <Password of the source Redis cluster> -t <Endpoint of the destination Redis instance:Port> -a <Password of the destination Redis instance> --comparemode=1 --comparetimes=1 --qps=10 -- batchcount=100 --sourcedbtype=1 --targetdbfilterlist=0

The following table describes common parameters of the redis-full-check tool. For more information, see **Configure redis-full-check**.

| Parameter | Description                                                                                                    | Example                                                                                                    |
|-----------|----------------------------------------------------------------------------------------------------|----------------------------------------------------------------------------------------------------|
| -5        | <ul> <li>The endpoint and port of the source Redis instance.</li> <li>Note <ul> <li>If the source Redis instance is a cluster, separate cluster endpoints with semicolons (;).</li> <li>Enclose the cluster endpoints in a pair of double quotation marks (").</li> <li>This parameter is required.</li> </ul> </li> </ul> | r-bp1xxxxxxxxxx.redis.rds.aliyuncs.<br>com:6379<br>"10.xx.xx.1:7000;10.xx.xx.1:7001;10.xx.x<br>x.2:7002;10.xx.xx.2:7003" |
| -р        | The password of the source<br>Redis instance.                                                                                                    | SourcePwd233                                                                                                    |

# Common parameters of redis-full-check

| Parameter        | Description                                                                                                    | Example                                                                                                    |
|------------------|----------------------------------------------------------------------------------------------------|----------------------------------------------------------------------------------------------------|
| -t               | <ul> <li>The endpoint and port of the destination Redis instance.</li> <li>Note <ul> <li>If the destination Redis instance is a cluster, separate cluster endpoints with semicolons (;).</li> <li>Enclose the cluster endpoints in a pair of double quotation marks (").</li> <li>This parameter is required.</li> </ul> </li> </ul> | r-bp1xxxxxxxxxredis.rds.aliyuncs.<br>com:6379<br>"10.xx.xx.1:7000;10.xx.xx.1:7001;10.xx.x<br>x.2:7002;10.xx.xx.2:7003" |
| -a               | The password of the destination Redis instance.                                                                                                    | TargetPwd233                                                                                                    |
| <br>sourcedbtype | <ul> <li>The type of the source Redis<br/>instance. Valid values:</li> <li>0: standalone or master-<br/>replica.</li> <li>1: cluster.</li> <li>2: ApsaraDB for Redis or<br/>TencentDB for Redis.</li> </ul>                                                                                                    | sourcedbtype=1                                                                                                    |

| Parameter                  | Description                                                                                                    | Example                  |
|----------------------------|----------------------------------------------------------------------------------------------------|--------------------------|
|                            | The databases for which you<br>want to verify data in the source<br>Redis instance.                                                                                                    |                          |
| <br>sourcedbfilterl<br>ist | <ul> <li>Note</li> <li>This parameter is not required for opensource Redis clusters.</li> <li>If you do not set this parameter, the data in all databases is verified.</li> <li>Separate multiple databases with semicolons (;).</li> </ul> | sourcedbfilterlist=0;1;2 |
| <br>targetdbtype           | <ul> <li>The type of the destination<br/>Redis instance. Valid values:</li> <li>0: standalone or master-<br/>replica.</li> <li>1: cluster.</li> <li>2: ApsaraDB for Redis or<br/>TencentDB for Redis.</li> </ul>                            | targetdbtype=0           |

| Parameter                  | Description                                                                                                    | Example                  |
|----------------------------|----------------------------------------------------------------------------------------------------|--------------------------|
| <br>targetdbfilterl<br>ist | <ul> <li>The databases for which you want to verify data in the destination Redis instance.</li> <li>Note <ul> <li>This parameter is not required for opensource Redis clusters.</li> <li>If you do not set this parameter, the data in all databases is verified.</li> <li>Separate multiple databases with semicolons (;).</li> </ul> </li> </ul> | targetdbfilterlist=0;1;2 |
| -d                         | The name of the file for storing inconsistent keys. Default value: result.db.                                                                                                    | xxx.db                   |
| <br>comparetimes           | <ul> <li>The number of times that the data is verified.</li> <li>Default value: 3.</li> <li>Minimum value: 1.</li> <li>We recommend that you set this parameter to a value that does not exceed 5.</li> </ul>                                                                                                    | comparetimes=1           |
| -m                         | <ul> <li>The verification mode. Valid values:</li> <li>1: verifies full data.</li> <li>2: only verifies the length of the value.</li> <li>3: only checks whether the keys exist.</li> <li>4: verifies full data except for big keys.</li> </ul>                                                                                                    | 1                        |

| Parameter  | Description                                                                                                    | Example                |
|------------|----------------------------------------------------------------------------------------------------|------------------------|
| qps        | <ul> <li>The queries per second (QPS).</li> <li>Note <ul> <li>Minimum value: 1.</li> <li>Maximum value: depends on the server performance.</li> </ul> </li> </ul>                          | qps=10                 |
| filterlist | The keys to verify. Separate<br>multiple keys with vertical bars<br>( ).<br>Image: Note         • abc*: matches all<br>keys that start with<br>abc.         • abc: matches the abc<br>key. | filterlist=abc* efg m* |

**?** Note After the verification is completed, the comparison result appears on the CLI. For example, the following result indicates that two keys are inconsistent between the source and destination Redis instances. If the number of inconsistent keys is 0, the data is consistent between the source and destination Redis instances.

all finish successfully, totally 2 keys or fields conflict

#### 5. Query the inconsistent keys in the SQLite3 database.

i. Run the sqlite3 result.db.3 command.

? Note Inconsistent keys are stored in result.db.3 by default.

ii. Run the SELECT \* FROM key; statement.

Query inconsistent keys

| [root@redis-server RedisFullCheck]# sqlite3 result.db.3 |  |
|---------------------------------------------------------|--|
| SQLite version 3.7.17 2013-05-20 00:56:22               |  |
| Enter ".help" for instructions                          |  |
| Enter SQL statements terminated with a ";"              |  |
| sglite> SELECT * FROM key;                              |  |
| 1 differentkey1 string lack_target 0 10 0               |  |
| 2 differentkey2 list lack_target 0 4 0                  |  |
| sqlite>                                                 |  |

⑦ Note The SQLite3 database provides the key and field tables.

- The key table stores the inconsistent keys.
- The field table stores details about inconsistent data of the hash, set, zset, and list types.

# 2.Data Synchronization

# 2.1. Overview

ApsaraDB for Redis provides multiple data synchronization solutions for you to synchronize data in different scenarios.

# Synchronization tools

ApsaraDB for Redis provides two tools for data synchronization: Data Transmission Service (DTS) and redis-shake.

| Tool        | Description                                                                                                    |
|-------------|----------------------------------------------------------------------------------------------------|
| DTS         | Alibaba Cloud DTS is a real-time data streaming service. The service allows<br>you to migrate, subscribe to, and synchronize data by using stable and<br>secure transmission links. DTS provides an API and a visualized console to<br>enable efficient operations. We recommend that you use DTS for data<br>synchronization. For more information, see What is DTS?. |
| redis-shake | Redis-shake is an open source Linux-based tool developed by Alibaba<br>Cloud. You can use this flexible and efficient tool to parse (decode mode),<br>recover (restore mode), back up (dump mode), and synchronize (sync or<br>rump mode) data on ApsaraDB for Redis instances. If DTS is unavailable,<br>you can use redis-shake to synchronize data.                 |

# **Scenarios**

| Scenario                                                                                 | Synchroniz<br>ation tool | Solution                                                                                                    |  |  |
|------------------------------------------------------------------------------------------|--------------------------|----------------------------------------------------------------------------------------------------|--|--|
|                                                                                          | DTS                      | <ul> <li>Configure one-way data synchronization between ApsaraDB for Redis instances</li> <li>Note The on-premises Redis database must be connected to Alibaba Cloud over leased lines, VPN gateways, or Smart Access Gateway (SAG) services.</li> <li>Synchronize data from a user-created Redis cluster to an ApsaraDB for Redis cluster instance</li> </ul> |  |  |
| Synchronize data from an<br>on-premises database to<br>an ApsaraDB for Redis<br>instance | redis-<br>shake          | • Use redis-shake to synchronize data from one ApsaraDB for Redis instance to another                                                                                                    |  |  |
|                                                                                          |                          |                                                                                                    |  |  |

| Scenario Synchroniz<br>ation tool                                                                                |                 | Solution                                                                                                    |  |  |
|----------------------------------------------------------------------------------------------------|-----------------|----------------------------------------------------------------------------------------------------|--|--|
|                                                                                                    |                 | • Use ssdb-port to synchronize data from SSDB to ApsaraDB for Redis                                                                                                    |  |  |
|                                                                                                    | ssdb-port       | Note You can use ssdb-port to synchronize<br>data from Sequence Similarity DataBase (SSDB)<br>to ApsaraDB for Redis in real time.                                                                             |  |  |
| Cumphronico data from a                                                                                          |                 | <ul> <li>Synchronize data from a user-created Redis database<br/>hosted on ECS to an ApsaraDB for Redis instance</li> <li>Synchronize data from a Codis cluster hosted on ECS</li> </ul>                      |  |  |
| user-defined database on<br>an Elastic Compute<br>Service (ECS) instance to<br>an ApsaraDB for Redis<br>instance | DTS             | <ul> <li>to an ApsaraDB for Redis instance</li> <li>Synchronize data from a Twemproxy Redis cluster<br/>hosted on ECS to an ApsaraDB for Redis instance</li> </ul>                                            |  |  |
|                                                                                                    | redis-<br>shake | • Use redis-shake to synchronize data from one<br>ApsaraDB for Redis instance to another                                                                                                    |  |  |
| Synchronize data among<br>ApsaraDB for Redis                                                                     | DTS             | <ul> <li>Configure two-way data synchronization between<br/>ApsaraDB for Redis Enhanced Edition instances</li> <li>Configure one-way data synchronization between<br/>ApsaraDB for Redis instances</li> </ul> |  |  |
| instances                                                                                                    | redis-<br>shake | • Use redis-shake to synchronize data from one<br>ApsaraDB for Redis instance to another                                                                                                    |  |  |
| Synchronize data from an<br>on-premises Redis<br>database to a user-<br>defined Redis database                   | DTS             | • Synchronize data from a user-created Redis database connected over Express Connect, VPN Gateway, or Smart Access Gateway to a user-created Redis database hosted on ECS                                     |  |  |
| that is hosted on an ECS<br>instance                                                                             | redis-<br>shake | • Use redis-shake to synchronize data from one ApsaraDB for Redis instance to another                                                                                                    |  |  |